## AISBackup Restore of Documents from Windows XP to Windows 7 or Windows Vista.

## Introduction

This document shows the procedure from restoring your documents from a backup made with AISBackup on Windows XP to a new PC containing Windows 7 or Windows Vista. The following items will be restored:

- All documents including pictures and music.
- E-mail: Outlook express is no longer part of Windows but this document shows you how to restore and import Outlook Express e-mail into Windows Mail.
- The Windows Address Book will be imported directly from the backup.
- The AISBackup registration key will be restored and used to register AISBackup on the new PC.

This document assumes that you have already installed the trial version of AISBackup on the new PC and the backup is on an external drive that is connected using the USB interface to the new PC. The actual backup you use may be on other media such as CD, DVD, FTP or a network drive.

## Part 1: Restore documents.

Documents on Widows XP usually reside under the folder C:\Documents and Settings\<your user name>\My Documents and this folder contains additional folders called My Pictures, My Music etc. Windows 7 and Windows Vista changed this slightly by essentially renaming C:\Documents and Settings to C:\Users and making some of the sub folders of My Documents the same level as the newly names *Documents* folder. However Microsoft introduced some normally hidden linked folders to maintain compatibility with software that access folders like C:\Documents and Settings directly.

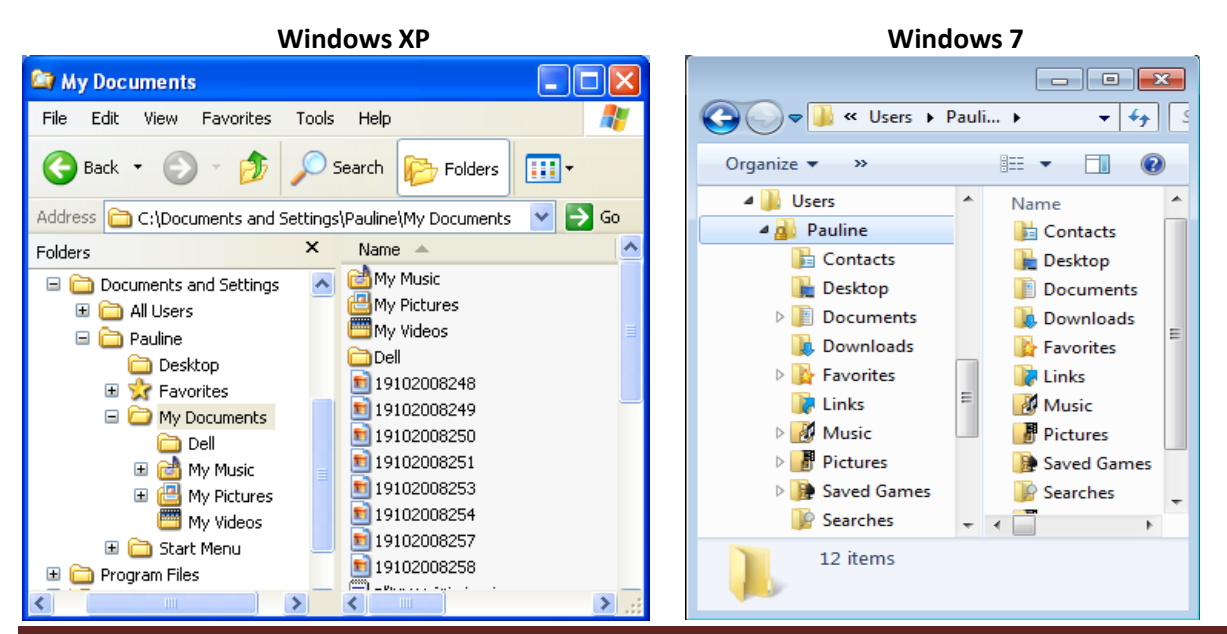

AISBackup: Restore XP Documents to Windows 7 or Windows Vista.

The restore of Documents and Settings will use the new linked folders to ensure that the documents, pictures and music are restored to the new directory structure without having to perform several separate restores.

In this example the backup is on a USB external drive that has already been connected to the new PC, the drive is called *Eternal1*. AISBackup has also been installed but is still the trial version, however we will be restoring the registration key file from the backup.

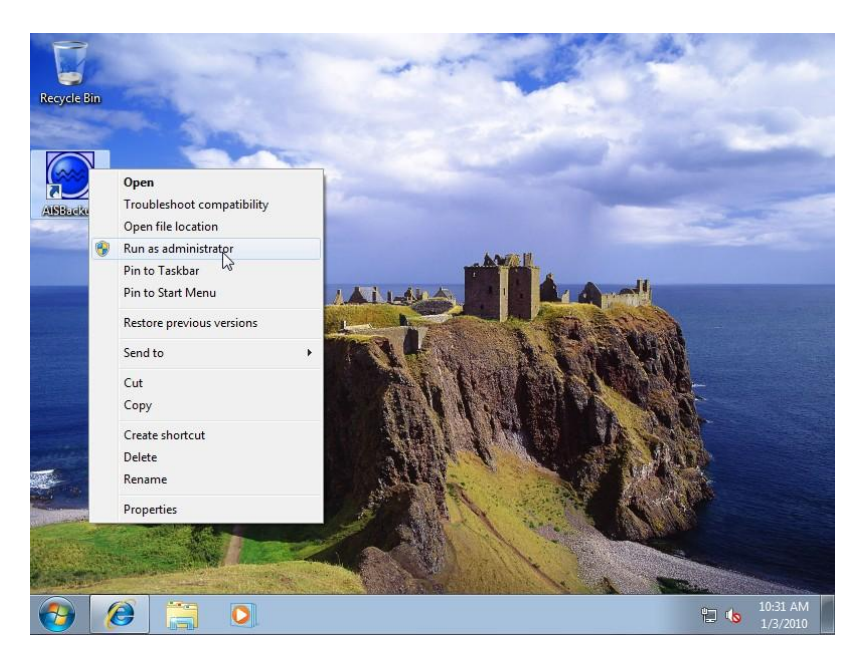

Right click AISBackup and choose Run as administrator.

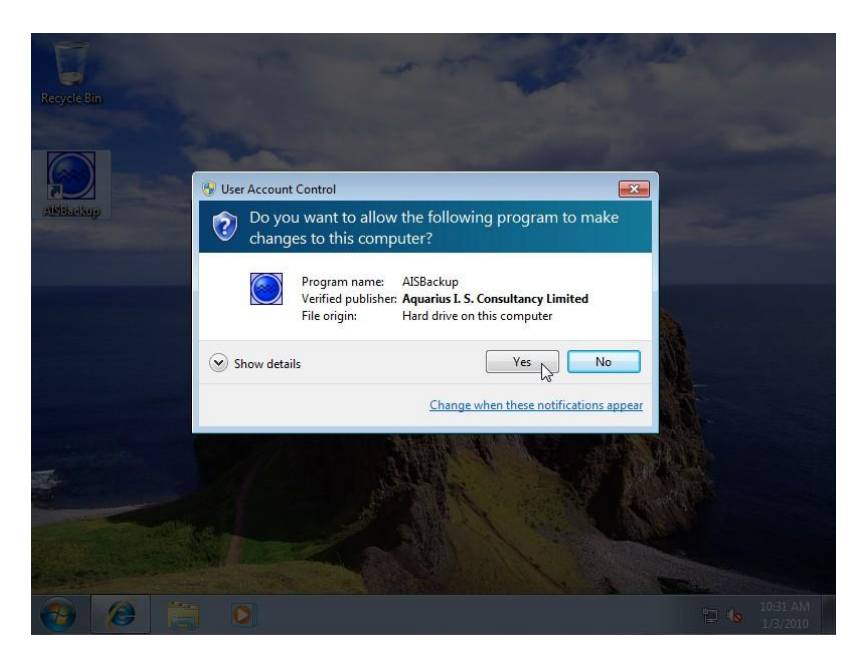

Confirm that you are allowing AISBackup to make changes to the computer by clicking Yes.

| AISBackup Cue Card                                                                                                    | AISBackup Version: 2.8 (Running as Administrator)               |
|----------------------------------------------------------------------------------------------------|-----------------------------------------------------------------|
| Click Key for AISBackup                                                                                                    | AISBackup Register AISBackup Manage Backup View Tools Help Exit |
| * Activation Options.                                                                                                    | Select Job: Run Backup Preview Restore from Bac                 |
| $\Longrightarrow$ Llick UK to continue.                                                                                                    | All Jobs Job Log Sessions Note New Job Quick Job Backup Report  |
| Close Always On Iop                                                                                                    |                                                                 |
| AlSBackup                                                                                                    |                                                                 |
| Martin                                                                                                    | AISBackup 🕀 🛪                                                   |
|                                                                                                    | AISBackup Trial Period                                          |
|                                                                                                    | You are on day 5 of 30 days                                     |
|                                                                                                    | Click OK to Proceed                                             |
|                                                                                                    | Click Key for AISBackup Activation Options.                     |
|                                                                                                    | Purchase AISBackup                                              |
| and the second second s | Auto Continue in: 118 seconds                                   |
| A CONTRACT OF A CONTRACT OF A  | <u>Key</u>                                                      |
| with the states                                                                                                    |                                                                 |
|                                                                                                    | Backup Contents File:                                           |
|                                                                                                    | File Progress:                                                  |
| Number of States                                                                                                    | Backup Progress:                                                |
| State State State State                                                                                                    |                                                                 |
|                                                                                                    |                                                                 |
| 🚷 🖉 🚞 🖸                                                                                                    | 10:31 AM<br>1/3/2010                                            |

Click **OK** on the trial reminder screen.

| 🕐 What would you like to                 | AISBackup Register AISBackup                 | Manage Backup View Tools Help Exit    |
|------------------------------------------|----------------------------------------------|---------------------------------------|
| • do?                                    | Select Job: PC (WIN7HOME-PC) to FTP          | acku Open Joburtom FTP Server         |
| Click one of the red                     | All Jobs Job Log Sessions Note New           | Job Disk to Disk Copy                 |
| make a choice from this                  | Job name ⊤ Last run date Next MS s           | ched <u>B</u> ackup Registry          |
| option from AISBackup<br>will display an | PC (WIN7HOME-PC) to FTP 1/2/2010 15:23       | <u>R</u> estore Registry              |
| Will display an<br>Tutorial 1 - Getting  |                                              | <u>E</u> xtra Tools ->                |
|                                          |                                              | Default Excluded Files & Folders List |
| Options.                                 |                                              | Do <u>n</u> ot Compress File List     |
| Backup Options.                          |                                              | Archive Management                    |
| Bastora Optiona                          |                                              | Find a File                           |
| Trestore options.                        |                                              | Show MS Task Scheduler                |
| Registry Options.                        |                                              | Edit Windows Boot Menu                |
| Other Job/Backup                         |                                              | Windows Drive Assignments             |
| AISBackup Maintenance                    |                                              | Create AISBackup Restore CD           |
| Options.                                 |                                              | S <u>k</u> in                         |
| Glossary.                                | 1                                            | Menu Administration                   |
| A For Help press F1 on the               | Backup Contents File:<br>Calculating Backup: | Program Settings and Options          |
| 🗠 keyboard.                              | File Progress:                               | Program Activation Options            |
| Close Always On Iop                      | Backup Progress:                             |                                       |
|                                          | C: Drive Usage                               |                                       |
|                                          | Keady                                        | VSS Enabled C:\ Drive                 |

Select the menu option Tools / Open Job from Backup Media.

| AISBackup Cue Card                     | AISBackup Version: 2.8 (Running as Administrat     | or)                      |                                   |                            |
|----------------------------------------|----------------------------------------------------|--------------------------|-----------------------------------|----------------------------|
| 📀 What would you like to               | AISBackup Register Al                              | SBackup <u>M</u> anage I | Backup <u>V</u> iew <u>T</u> ools | <u>H</u> elp E <u>x</u> it |
| • do?                                  | Select Job: PC (WIN7HOME-PC) to FTP                | ▼ <u>R</u> un Backup     | Preview Restore f                 | rom Backup                 |
| Click one of the red                   | Onen Joh From Backun Media                         | U                        |                                   | Reports                    |
| make a choice from this                |                                                    |                          |                                   |                            |
| option from AISBackup                  | Look in: DottiePC                                  |                          |                                   |                            |
| will display an                        | Name                                               | Date modified            | Туре                              |                            |
| Tutorial 1 - Getting                   | DottiePCtoExternalDrive                            | 1/3/2010 8:59 AM         | AISBackup Backu                   |                            |
| Tutorial 2 - Advanced                  | DottiePCtoExternalDrive.bdb                        | 1/3/2010 8:59 AM         | AISBackup Alterna                 |                            |
| Uptions.                               | DottiePCtoExternalDrive.bdb                        | 1/3/2010 8:59 AM         | AISBackup Folder                  |                            |
| Backup Options.                        |                                                    | - No.5                   | 5.5                               |                            |
| Restore Options.                       |                                                    |                          |                                   |                            |
| 🔴 Registry Options.                    |                                                    |                          |                                   |                            |
| 🔴 Other Job/Backup                     |                                                    |                          |                                   |                            |
| AISBackup Maintenance<br>Options.      |                                                    |                          |                                   |                            |
| 🔴 Glossary.                            |                                                    |                          |                                   |                            |
| A For Help press F1 on the             | •                                                  |                          |                                   |                            |
| keyboard.                              | File name: DottiePCtoExternalDrive                 |                          | Open N                            |                            |
| _ <u>Close</u> ☐ Always On <u>I</u> op |                                                    |                          |                                   |                            |
|                                        | Files of type:  Backup, E-mail and Archive Backups |                          |                                   |                            |
|                                        | Incary                                             | 1 100                    | Enabled Ferre                     | live                       |
| (2)                                    |                                                    |                          | - 🗄 🌘                             | 10:32 AM                   |

Locate and open the backup contents file of your Windows XP backup, this example is using *DottiePCtoExternalDrive*. When asked select *Reinstate Backup* and choose *Read Only* as we do not want to make any changes to this backup on the new PC.

| AISBackup Cue Card                                                                                                    | AISBackup Version: 2.8 (Running as Administrator)                                                      |
|----------------------------------------------------------------------------------------------------|----------------------------------------------------------------------------------------------------|
| like to do? Click one of the                                                                                          | Select Job: Dottie PC to External Drive Run Backup Preview Restore from Backup                         |
| red buttons to select.                                                                                                | All Jobs Job Log Sessions Note New Job Quick Job Backup Reports                                        |
| 음 You do not need                                                                                                    | Job name <sup>¬</sup> Last run date Next MS schedule Last run status                                   |
| to make a choice<br>from this menu,<br>selecting an<br>option from<br>AISBackup will<br>display an<br>appropriate cue | PC (WIN7HOME-PC) to FTP 1/2/2010 15:23 Job OK  Dottie PC to External Drive 1/3/2010 12:36 Restore Only |
| Tutorial 1 - Getting<br>Started.                                                                                      | AISBackup $\Leftrightarrow \times$<br>Backup: Dottie PC to External Drive installed okay.              |
| Advanced<br>Options.                                                                                                  |                                                                                                    |
| Restore Options.                                                                                                    |                                                                                                    |
| Registry Options.                                                                                                    |                                                                                                    |
| Other Job/Backup                                                                                                    | Backup Contents File: Preparing Backup:                                                                |
| AISBackup<br>Maintenance<br>Options.                                                                                  | File Progress: Backup Progress:                                                                        |
| Glocean                                                                                                    | Ready VSS Enabled [EXTERNAL2]                                                                          |
|                                                                                                    | 10:33 AM                                                                                               |

Once the backup has installed click **OK** on the confirmation message.

| AISBackup Cue Card                                                                                                    | 💽 AISBackup Version: 2.8 (Running as Administrator)                                                                                |
|----------------------------------------------------------------------------------------------------|----------------------------------------------------------------------------------------------------|
| 🥠 What would you                                                                                                    | AISBackup Register AISBackup Manage Backup View Tools Help Exi                                                                     |
| like to do?                                                                                                    | Select Job: Dottie PC to External Drive Run Backup Preview Restore from Backup                                                     |
| Click one of the<br>red buttons to<br>select                                                                                   | All Jobs Job Log Sessions Note New Job Retrieve one or more files from the back                                                    |
| Sciect.                                                                                                    | Job name 🕆 Last run date Next MS schedule Last run status                                                                          |
| to make a choice<br>from this menu,<br>selecting an<br>option from<br>AISBackup will<br>display an<br>appropriate cue<br>card. | Image: PC (WIN7HOME-PC) to FTP     1/2/2010 15:23     Job OK       Image: PC to External Drive     1/3/2010 12:36     Restore Only |
| Tutorial 1 - Getting<br>Started.                                                                                               |                                                                                                    |
| Tutorial 2 -<br>Advanced<br>Options.                                                                                           |                                                                                                    |
| Backup Options.                                                                                                    |                                                                                                    |
| Restore Options.                                                                                                    |                                                                                                    |
| Registry Options.                                                                                                    |                                                                                                    |
| Other Job/Backup<br>Options.                                                                                                   | Backup Contents File: Preparing Backup:                                                                                            |
| AISBackup<br>Maintenance<br>Options.                                                                                           | File Progress:<br>Backup Progress:                                                                                                 |
| Glossari                                                                                                    | Ready VSS Enabled [EXTERNAL2]                                                                                                    |
|                                                                                                    | - 🛱 🐁 10:33 AM                                                                                                    |

Choose the option Restore From Backup.

| AISBackup Cue Card                                                                                                    | AISBackup Version: 2.8 (Running as Administrator)                                                                       |
|----------------------------------------------------------------------------------------------------|----------------------------------------------------------------------------------------------------|
| Click Cancel To                                                                                                    | AISBackup Register AISBackup Manage Backup View Tools Help Exit                                                         |
| Abort.                                                                                                    | Select Job: Dottie PC to External Drive Run Backup Preview Restore from Backup                                          |
| then click OK (or<br>press Enter)                                                                                                    | All Jobs         Job         Log         Sessions         Note         New Job         Quick Job         Backup Reports |
|                                                                                                    | Job name 🕆 Last run date Next MS schedule Last run status                                                               |
|                                                                                                    | PC (WIN7HOME-PC) to FTP 1/2/2010 15:23 Job OK                                                                           |
| AMERICAN                                                                                                    | x                                                                                                    |
|                                                                                                    |                                                                                                    |
|                                                                                                    | Als Backup                                                                                                    |
|                                                                                                    | Enter The Backup Password                                                                                               |
| A State of the second second second                                                                                                    |                                                                                                    |
|                                                                                                    |                                                                                                    |
|                                                                                                    | <u>OK</u> <u>Cancel</u>                                                                                                 |
| And the second second se                                                                                                    |                                                                                                    |
| and the second second sec |                                                                                                    |
| and the second second sec |                                                                                                    |
|                                                                                                    | Preparing Backup:                                                                                                    |
| A State of the second                                                                                                    | File Progress:                                                                                                    |
| WHEN AN AN ANY ANY                                                                                                    | Backup Progress:<br>Backup Media:                                                                                       |
|                                                                                                    | Ready VSS Enabled [EXTERNAL2]                                                                                           |
|                                                                                                    | 10:33 AM                                                                                                    |
|                                                                                                    |                                                                                                    |

Enter the password if required, then click **OK**.

| AISBackup Cue Card                                                     | AISBackup Version: 2.8 (Running as Administrator)                                                                                                    |                                              |
|------------------------------------------------------------------------|----------------------------------------------------------------------------------------------------|----------------------------------------------|
| Click Cancel To                                                        | AISBackup Register AISBackup Manage Backup Vi                                                                                                    | iew <u>T</u> ools <u>H</u> elp E <u>x</u> it |
| Select a Bac<br>Session if yo<br>to restore th<br>back to a da         | Select Backup Session                                                                                                    | kup Reports                                  |
| You must sel<br>dated sessio<br>are restoring<br>Windows Op<br>system. | Session: All Sessions<br>Comment: Select All Sessions when restoring individual files<br>and you want to choose from all versions that have been backed up.                                        |                                              |
| Sessions sho<br>red were not<br>completed<br>successfully.             | Choose a dated session to restore files and folders back to a selected date.           Session:         83         Date: Sunday, January 03, 2010 12:18:58 PM         Type: Daily Backup: 003/2010 | 14                                           |
|                                                                        | Completed successfully           Session:         82         Date: Saturday, January 02, 2010 12:21:12 PM         Type: Daily Backup: 002/20:                                                      | 10                                           |
| -                                                                      | Comment: Scheduled Backup:<br>Completed successfully                                                                                                    |                                              |
| P                                                                      | Session: 81 Date: Friday, January 01, 2010 12:30:11 PM Type: Weekly Backup: 01/2<br>Monthly Backup: 12/2<br>Press F1 for Help Next Can                                                             | 2C T                                         |
|                                                                        | Backup Progress:<br>Backup Media:<br>Ready VSS Enabled                                                                                                    | [EXTERNAL2]                                  |
| 🚱 🙋                                                                    |                                                                                                    | ▲ 🛱 崎 10:33 AM<br>1/3/2010                   |

Select the dated session from which you want to restore the documents then click Next.

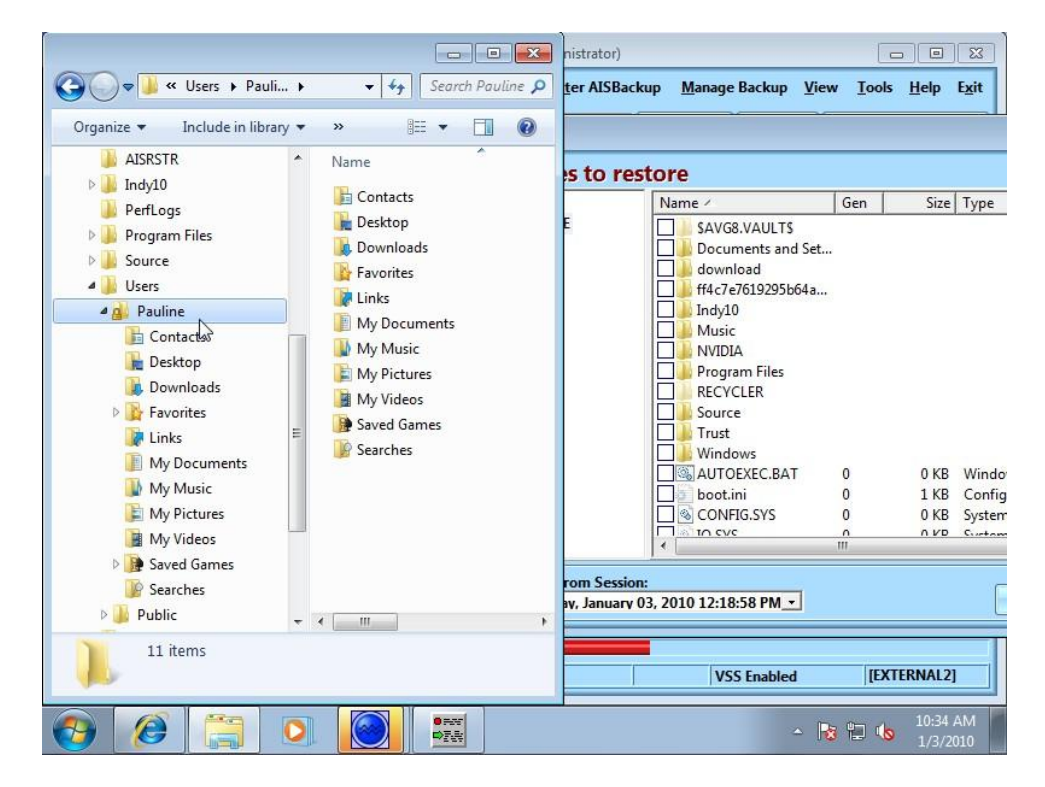

Open a copy of explorer and locate the username of the documents folder we are restoring. This folder must remain visible on the screen to facilitate a drag and drop restore directly from AISBackup's file selection screen.

AISBackup: Restore XP Documents to Windows 7 or Windows Vista.

|                           | AISBackup Ve  | rsion: 2.8 (Runi | ning as Administrator)  |                 | [                                    |                 |               |
|---------------------------|---------------|------------------|-------------------------|-----------------|--------------------------------------|-----------------|---------------|
| 🚱 🗢 📕 « Users 🕨 Pau       | AISBacku      | ір               | Register AISBac         | kup <u>M</u> ai | nage Backup <u>V</u> iew <u>T</u> oo | ls <u>H</u> elp | E <u>x</u> it |
| Organize 🔻 Include in lib | Select Job:   | Dattia DC to D   | utornal Drivo           | Run Back        | un Preview Restore                   | from Ra         | ckup          |
| AISRSTR                   | All lobs      | AISBackup        | Restore                 |                 |                                      |                 |               |
| Indv10                    |               | AISBack          | un: Select files        | to rec          | tore                                 |                 |               |
| Perflogs                  | Job name 💎    | AISDACK          | up. Select mes          | tores           | luie                                 | 10              |               |
| Program Files             | PC (WIN7      |                  | - Pauline               | )-+-            | Name /                               | Gen             | Size          |
| Source                    | Uottie PC     |                  |                         | Jala            | Favorites Bar                        |                 |               |
|                           |               |                  |                         |                 | 1837 online com - T                  | 0               | 1.6           |
| - Osers                   |               |                  | E Favorites             |                 | Abbey Online bank                    | 0               | 1 KE          |
| g Pauline                 |               |                  | E IEcompatCa            | che             | Amazon.co.uk Boo.                    | 0               | 1 KE          |
| Contacts                  |               |                  | ETIdCache               | =               | Amazon.co.uk Bo                      | 0               | 2 KE          |
| he Desktop                |               |                  | 🗄 🔲 🌽 Incomplete        | 1               | Ancestry.co.uk - Gl.                 | 0               | 1 KE          |
| Downloads                 |               |                  | 🗄 🔲 📔 Local Setting     | s               | BBC - Indian Food                    | . 0             | 1 KE          |
| B Favorites               |               |                  | 🕀 🖌 📗 My Documer        | nts 📃           | BBC - Indian Food                    | 0               | 1 KE          |
| 🗦 Links                   |               |                  | 🗄 🗌 📙 NetHood           |                 | Cineworld Cardiff (.                 |                 | 10 KE         |
| My Documents              |               |                  | 🕀 🗌 📕 PrintHood         |                 | Clothes sizes chart                  |                 | 1 KF          |
| Wy Music                  |               |                  | 🕀 🗌 📔 PrivacIE          |                 | Desktop.ini                          | 0               | 1 KE          |
| My Dictures               |               |                  | 🕀 🔄 🔛 Recent            |                 | Bay UK - The UK's                    | 8               | 7 KE          |
| The Marked and            |               |                  | ⊡ SendTo                |                 | eBay UK - The U                      | . 8             | 2 KE          |
| My videos                 |               | 30               | E Shared                |                 | Cand Dritain's Dart                  | 0               | 1 1/1         |
| Saved Games               | Backup Conte  | 1                | 10                      |                 |                                      |                 |               |
| Searches                  | File Progress |                  | Restore Fro             | m Session       | :                                    |                 |               |
| July Public               | Backup Progra | <u>F</u> ind I   | Print Files 83: Sunday, | January O       | 3, 2010 12:18:58 PM 🗾                |                 |               |
| 11 items                  | Backup Media  | <u>c</u>         |                         |                 |                                      |                 |               |
| AT NEWS                   | Ready         |                  | (                       |                 | VSS Enabled IE                       | XTERNAL         | 21            |
|                           | <u> </u>      |                  |                         |                 | 1                                    |                 |               |
|                           |               | •***<br>•7.8     |                         |                 | - 18 19 (                            | 0 10:3<br>1/3   | 5 AM<br>/2010 |

Locate and check the documents folders to be restored, not that in Windows XP the My Documents folder contains pictures and music etc. In this example we are also selecting the *Favorites* folder.

|                                                                                                    | AISBackup Version: | 2.8 (Running as Administrator) |                               |                                        | - 0            |               |
|----------------------------------------------------------------------------------------------------|--------------------|--------------------------------|-------------------------------|----------------------------------------|----------------|---------------|
| G 🗢 📕 « Users 🕨 Pau                                                                                                    | AISBackup          | Register AISBa                 | c <mark>kup <u>M</u>ar</mark> | nage Backup <u>V</u> iew <u>T</u> ools | : <u>H</u> elp | E <u>x</u> it |
| Organize 👻 Include in lib                                                                                                    | Select Job:        | o DC to Eutornal Drivo         | Run Back                      | nn Preview Restore                     | from Ra        | ckun          |
| AISRSTR                                                                                                    | All Jobs           | SBackup: Restore               |                               |                                        |                |               |
| Indv10                                                                                                    |                    | Backup: Select file            | to roc                        | toro                                   |                |               |
| Perfloor                                                                                                    | Job name 🗸 🗛       | backup. Select me              | stores                        | luie                                   | 1              |               |
|                                                                                                    | PC (WIN7           | Pauline                        | <b>^</b>                      | Name /                                 | Gen            | Siz           |
| Program Files                                                                                                    | 🛡 Dottie PC        | Application                    | Data                          | 🛛 🌽 Favorites Bar                      |                |               |
| Source                                                                                                    |                    |                                |                               | Microsoft Websites                     |                |               |
| 📕 Users                                                                                                    |                    | 🕂 🗌 📄 Desktop                  | <b>-</b>                      | 1837online.com - T                     | 0              | 1 K           |
| 🔒 Pauline 🖌                                                                                                    |                    | En Pavorites                   |                               | Abbey Online bank.                     | . 0            | 1 K           |
| Conta                                                                                                    |                    | IECompatCa                     | ache                          | Amazon.co.uk Boo                       | 0              | 1 K           |
| Deskr                                                                                                    |                    | IETIdCache                     | E                             | Amazon.co.uk Bo                        | 0              | 2 K           |
| Desku                                                                                                    |                    | 🕀 🗌 🕌 Incomplete               |                               | Ancestry.co.uk - Gl                    | 0              | 1 K           |
| Downloads                                                                                                    |                    | 🕀 🗌 📄 Local Settin             | gs                            | BBC - Indian Food                      | 0              | 1 K           |
| 🙀 Favorites                                                                                                    |                    | 🕀 😿 📗 My Docume                | ents 🔄                        | BBC - Indian Food.                     | . 0            | 10 1          |
| 📝 Links                                                                                                    |                    | 🕀 🗌 📕 NetHood                  |                               | Cineworld Cardiff (                    | 0              | 10 K          |
| My Documents                                                                                                    |                    | 🕀 🗌 📕 PrintHood                |                               | Clothes sizes chart                    | 0              | 1 1           |
| My Music                                                                                                    |                    | 🕀 🗌 🌽 PrivacIE                 |                               | Deskton ini                            | 0              | 1 K           |
| E M. Distance                                                                                                    |                    | 🕀 🗌 🔛 Recent                   |                               | Bay UK - The UK's                      | . 8            | 7 K           |
| My Pictures                                                                                                    |                    | 🕀 🗌 📕 SendTo                   |                               | eBay UK - The U                        | 8              | 2 K           |
| My Videos                                                                                                    |                    | 🕀 🗌 🕌 Shared                   | *                             | Eand Dritain's Dart                    | 0              | 11            |
| 📑 Saved Games                                                                                                    | Backup Conte       | III                            | <u>b</u>                      | •                                      | III            |               |
| Searches                                                                                                    | Preparing Bac      | Restore Fr                     | om Session                    |                                        |                |               |
| Public                                                                                                    | File Progress:     | ind Print Files 83: Sunday     | v. January 0                  | 3. 2010 12:18:58 PM -                  |                |               |
|                                                                                                    | Backup Progre      |                                |                               |                                        |                |               |
| 11 items                                                                                                    | Backup Medial      | -                              | 1//                           | 11. 11.                                | _              |               |
|                                                                                                    | Ready              |                                |                               | VSS Enabled [EX                        | TERNAL         | 2]            |
| <ul> <li>(a)</li> <li>(b)</li> <li>(c)</li> <li>(c)</li></ul> |                    | ● max<br>PE                    |                               | - 😼 🔁 🌜                                | 10:3<br>1/3    | 5 AM<br>/2010 |

After selecting both folders drag the name of one of them, e.g. *Favorites* to the destination folder *Pauline* in Windows Explorer.

AISBackup: Restore XP Documents to Windows 7 or Windows Vista.

| 🄄 Organize 👻 🏢 View                     | /5 🔻                               |                                                                           | _                                                 |      | 0 |
|-----------------------------------------|------------------------------------|---------------------------------------------------------------------------|---------------------------------------------------|------|---|
| Favorite Links                          | Name<br>Barry<br>Pauline<br>Public | Date modified<br>17/11/2009 08:54<br>04/01/2010 09:58<br>02/11/2006 12:50 | Type<br>File Folder<br>File Folder<br>File Folder | Size |   |
| Folders Folders Folders Folders Folders |                                    | cccess is denied.                                                         | ОК                                                | 47   |   |
| 3 items                                 |                                    |                                                                           |                                                   |      |   |

If you do not have permission to access the destination folder an *Access denied* message is displayed. To gain access to the destination folder Windows Explorer must be running as an administrator. Temporarily close the restore form.

| Recycle Bin<br>AiSBackup | AISBackup<br>Select Job: Dottie I<br>All Jobs Job<br>Job name /<br>Dottie PC to Externa<br>PC (VISTABUSPC) VI<br>Test | (Running as Administrator)          Register AISBackup       Manage Backup         Backup Log       Job Summary Log         Last Copy Log       Job Summary Log         View Sessions       View Job Properties         View MS Task Scheduler Log       Windows Explorer (View as administrator)         Read Me File <sup>45</sup> State Scheduler Log | View Iools Help Exit<br>review Restore from Bac<br>uick Job Backup Report<br>Last run status<br>Restore Only<br>Job OK<br>Job OK |
|--------------------------|----------------------------------------------------------------------------------------------------|----------------------------------------------------------------------------------------------------|----------------------------------------------------------------------------------------------------|
|                          | Backup Contents File:<br>Preparing Backup:<br>File Progress:<br>Backup Progress:<br>Backup Media:                     |                                                                                                    |                                                                                                    |

Open Windows Explorer using the menu option View / Windows Explorer (View as administrator) and then re-open the restore forms using **Restore From Backup** and re-try the drag and drop.

|                   | AISBackup Version: 2.8 (Running as Administrator)                                          |
|-------------------|--------------------------------------------------------------------------------------------|
| O ♥ ↓ ≪ Users     | AISBackup Register AISBackup Manage Backup View Tools Help Exit                            |
| Organize 👻 Inclue | de in lib Select Job: Dottie PC to External Drive 💌 Run Backup Preview Restore from Backup |
| 🍌 AISRSTR         | All Jobs Job Log Sessions Note New Job Quick Job Backup Reports                            |
| 🖻 📕 Indy10        | Job name 🕆 🛛 Last run date 🛛 Next MS schedule 🛛 Last run status                            |
| 🍌 PerfLogs        | PC (WIN7HOME-PC) to FTP 1/2/2010 15:23 Job OK                                              |
| 👂 🍌 Program Fil   |                                                                                            |
| 👂 🍌 Source 🥖      | AISBackup: Duplicate file action and NTFS Security                                         |
| 🛯 🌽 Users 📘       | Duplicate File Action:                                                                     |
| 🖌 🧾 Pauline       | C 1 Do Not Replace Duplicates                                                              |
| 🔓 Contact         | C 2 Always Prompt                                                                          |
| 膧 Desktop         | C <u>3</u> Replace Duplicates                                                              |
| 〕 Downlo          | • 4 Replace Duplicates with Different Files Only (Older or Newer)                          |
| 🛛 🔂 Favorite      | C 5 Replace Duplicates with Newer Files Only                                               |
| 🗽 Links           |                                                                                            |
| 📗 My Doc 📘        | NTFS Secutity Settings:                                                                    |
| 🚺 My Mus          | Restore NTFS Security Settings                                                             |
| 📔 My Pict 🦟       |                                                                                            |
| 📔 My Vide 🖡       | Press F1 for Help <u>Back Next</u> <u>Cancel</u>                                           |
| 👂 🍺 Saved Gam     | nes Backup Contents File:                                                                  |
| 🔐 Searches        | Preparing Backup:                                                                          |
| 🖻 🍶 Public        | File Progress:                                                                             |
| 11 items          | Backup Media:                                                                              |
| 11 Acting         | Ready VSS Enabled [FXTERNAL2]                                                              |
|                   |                                                                                            |
| 🚱 🙋 [             |                                                                                            |

Important: As we are restoring from a different computer the *Restore NTFS Security Settings* should be de-selected or you may not be able to access the files once they have been restored to the new computer, this is especially true if your Windows XP folder was protected. Click **Next** to continue.

|                             | 💽 AISBackup Version: 2.8 (Running as Administrator)                                                           |
|-----------------------------|----------------------------------------------------------------------------------------------------|
| 🚱 🔾 🗢 📕 « Users 🕨 Pau       | AISBackup Register AISBackup Manage Backup View Tools Help Exit                                               |
| Organize 🔻 🛛 Include in lib | Select Job: Dottie PC to External Drive Run Backup Preview Restore from Backup                                |
| AISRSTR                     | All Jobs Job Log Sessions Note New Job Quick Job Pause Abort                                                  |
| Indy10                      | Admin Logging Path: \\SWORDFISH\Shared\AISBkAdmin\DATA\WIN7HOME-PC\Pauline\Microsoft                          |
| Program Files               |                                                                                                    |
| Source                      | Te About to restore: 398 Files                                                                                |
| 🖌 📙 Users                   |                                                                                                    |
| 🖌 🔔 Pauline                 | Restore Destination: C:\Users\Pauline\     In: C:\Users\Pauline\ Folders Not     will not be restored Okay to |
| 🔓 Contacts                  | Folders Not On Session to be Deleted: 4                                                                       |
| 📔 Desktop                   | Co<br>Dre NTES File and folder security attributes will not be                                                |
| 〕 Downloads                 | Sol restored                                                                                                  |
| Favorites                   | Pre Okay to continue?                                                                                         |
| 🖟 Links                     | Ch                                                                                                    |
| My Documents                | Ch Click Preview to view the restore file selection.                                                          |
| My Music                    | Ask before restoring protected or in-use files.                                                               |
| 📔 My Pictures               |                                                                                                    |
| 📓 My Videos                 | Preview Yes No                                                                                                |
| Saved Games                 | Backup:                                                                                                    |
| Searches                    | File Progress:                                                                                                |
| P Public                    | Backup Progress:                                                                                              |
| 11 items                    | Backup Media:                                                                                                 |
|                             | Checking Destination Folder Attributes 16 of 16 [EXTERNAL2]                                                   |
|                             | 10:35 AM                                                                                                    |
|                             |                                                                                                    |

Click **Yes** on the restore confirmation question.

|                                                                                                    | 💓 AISBackup Version: 2.8 (Running as Administrator)                                                                                                    |
|----------------------------------------------------------------------------------------------------|----------------------------------------------------------------------------------------------------|
| 🚱 🗢 📕 « Users 🕨 Pau                                                                                                    | AISBackup Register AISBackup Manage Backup View Iools Help Exit                                                                                                    |
| Organize 🔻 Include in lib                                                                                                    | Select Job: Dottie PC to External Drive Run Backup Preview Restore from Backup                                                                                                    |
| AISRSTR                                                                                                    | All Jobs Job Log Sessions Note New Job Quick Job Pause Abort                                                                                                    |
| Indy10 PerfLogs                                                                                                    | Restore From: [EXTERNAL2] on Sunday, January 03, 2010 10:35:51 AM<br>Zip file damaged: G:\Backups\DottiePC\Dottie PC to FTP NAS_613.zip                                                                                                    |
| Program Files                                                                                                    | Damaged Zip - Could not restore: Documents and Settings\Pauline\My Documents\My<br>Pictures\CLOTHES 012.inn                                                                                                    |
| June Source                                                                                                    | Da AISBackup                                                                                                    |
| Pauline     Contacts     Desktop     Downloads     Favorites     Links     Documents     My Music     Pictures     My Videos | Re       Okay to delete the files and folders that were not on this backup?         Re       this backup?         Re       to delete. (RECOMMENDED)         Re       Yes = Delete the files and folders.         Ipg       jpg         Re       Yes = Delete the files and folders.         Ipg       jpg         Re       No = Do not delete any files and folders.         Pre       Press F1 for Help         Review       Yes                                                                                                    |
| Saved Games<br>Searches<br>Public<br>11 items                                                                                | Backup Contents File:<br>Preparing Backup:<br>File Progress:<br>Delete Progress:<br>Backup Media:<br>Setting Folder Dates<br>0:00 15 of 15 [EXTERNAL2]                                                                                                    |
|                                                                                                    | <ul> <li>Image: Second second sec</li></ul> |

After the files have been restored AISBackup will ask if files that pre-exist on Windows 7 / Vista that were not on the XP backup should be deleted. The recommended option is **Review**.

|                  | AISBackup Version: 2.8 (Run          | ning as Administrator)                                         |                                          |
|------------------|--------------------------------------|----------------------------------------------------------------|------------------------------------------|
| G 🖉 🖉 🖉 🖉        | AISBackup                            | Regis <u>t</u> er AISBackup <u>M</u> anage Backup <u>V</u> iew | <u>T</u> ools <u>H</u> elp E <u>x</u> it |
| Organize 👻 Jnclu | de in lib Select Job: Dottie PC to J | External Drive Run Backup Preview R                            | estore from Backup                       |
| 📕 AISRSTR 📃      | Select files to delete               |                                                                | se <u>A</u> bort                         |
| ▷ 🌽 Indy10 🛛 🗛   | ISBackup: Select files and           | d folders to delete                                            |                                          |
| PerfLogs         | Computer (\\WIN7HOMF-PC)             | Name / Size Type                                               |                                          |
| Pipe Program     |                                      | MSN Websites                                                   |                                          |
| Just Source      | 🗄 🛃 📕 Users                          | Websites for United Kingdom                                    |                                          |
| 4 d Paulin       | 🖻 🛃 🕌 Pauline                        | Websites for United States                                     | E                                        |
| Cont             |                                      | Windows Live                                                   |                                          |
| Desk             |                                      |                                                                |                                          |
| Dow              |                                      |                                                                |                                          |
| Favo             |                                      |                                                                |                                          |
| 🗽 Links          |                                      |                                                                |                                          |
| 🛛 📗 Doci         |                                      |                                                                |                                          |
| D 🚺 My N         |                                      |                                                                |                                          |
| Þ 🌈 Pictu        |                                      | 4                                                              |                                          |
| 📕 My V           |                                      |                                                                |                                          |
| D 📑 Save         |                                      | <u>O</u> K <u>Cancel</u>                                       |                                          |
| Sear Sear        |                                      |                                                                |                                          |
| P Public         | Delete Progress:                     |                                                                |                                          |
| 11 items         | Backup Media:                        |                                                                |                                          |
|                  | Setting Folder Dates                 | 0:00 15 of 15                                                  | [EXTERNAL2]                              |
| 🚱 🙆 [            |                                      | - 😼                                                            | 10:37 AM<br>1/3/2010                     |

As this was a new installation of Windows 7 the only files that pre-existed are some *Favorites*, which we have chosen to delete.

AISBackup: Restore XP Documents to Windows 7 or Windows Vista.

|                                                                                                    | AISBackup Version: 2.8 (Running as Adr                                                                                 | ninistrator)                             |                      |                                            |
|----------------------------------------------------------------------------------------------------|----------------------------------------------------------------------------------------------------|------------------------------------------|----------------------|--------------------------------------------|
| G → 📕 « Users ト Pau                                                                                                    | AISBackup                                                                                                    | jis <u>t</u> er AISBackup <u>M</u> anage | e Backup <u>V</u> ie | w <u>T</u> ools <u>H</u> elp E <u>x</u> it |
| Organize 🔻 🛛 Include in lib                                                                                                    | Select Job: 📮 Dottie PC to External Dr                                                                                 | ive 🔄 <u>R</u> un Backup                 | Preview              | Restore from Backup                        |
| JAISRSTR                                                                                                    | All Jobs Job Log Session                                                                                               | Note New Job                             | Quick Job            | Pause Abort                                |
| Indy10     PerfLogs     Program Files                                                                                                    | Damaged Zip - Could not restore: Docum<br>Pictures\CLOTHES 012.jpg<br>Damaged Zip - Could not restore: Docum           | ients and Settings\Pauline\N             | /ly Documents        | My 🔺                                       |
| <ul> <li>Figurit nes</li> <li>Source</li> <li>Users</li> </ul>                                                                                                    | Pictures\CLOTHES 013.jpg<br>Restore stage 2<br>17 files deleted from restore destination.                              |                                          |                      |                                            |
| a 🔬 Pauline                                                                                                    | Restore Ended: Sunday, January 03, 2010                                                                                | 10:37:10 AM                              |                      | II.                                        |
| Contacts Contacts Con | AISBackup Re Re Re Cre Re Cre Set De Leted Files From Folder: C:\Users\Pauli Deleted Files From Folder: C:\Users\Pauli | d € ×                                    | tplace.url           |                                            |
| <ul> <li>Pictures</li> <li>My Videos</li> <li>Saved Games</li> <li>Searches</li> <li>Jublic</li> </ul>                                                                                                    | Deleted Files From Folder: C:\Users\Pauli Backup Contents File: Preparing Backup: File Progress: Restore Progress:     | ne\Favorites\Links for United            | ł Kingdom∖           |                                            |
| 11 items                                                                                                    | Backup Media:<br>Setting Folder Dates                                                                                  | 0:00 15                                  | of 15                | [EXTERNAL2]                                |
|                                                                                                    |                                                                                                    |                                          | - J                  | 10:37 AM<br>1/3/2010                       |

Click **OK** on the Restore Completed message.

| Organize 🔻 Include in libi                                                                                                    | rary 🔻 | Share with 🔻 | Slide show N | ew folder   |             |             | 0 |
|----------------------------------------------------------------------------------------------------|--------|--------------|--------------|-------------|-------------|-------------|---|
| <ul> <li>AISRSTR</li> <li>Indy10</li> <li>PerfLogs</li> <li>Program Files</li> <li>Source</li> <li>Users</li> <li>Pauline</li> <li>Contacts</li> <li>Desktop</li> <li>Downloads</li> </ul> | •      | wedding 004  | wedding 005  | wedding 006 | wedding 007 | wedding 008 |   |
| <ul> <li>Favorites</li> <li>Links</li> <li>Documents</li> <li>My Music</li> <li>Pictures</li> <li>My Videos</li> </ul>                                                                     |        | wedding 009  | wedding 010  | wedding 011 | wedding 012 | wedding 013 | C |
| 244 items                                                                                                    |        | wedding 014  | wedding 015  | weddina 016 | wedding 017 | wedding 018 |   |

You can see by clicking pictures that the pictures have been restored to the correct folder.

## Part 2: E-mail.

The default install e-mail client on Windows XP is Microsoft Outlook Express and this is the e-mail client that was used on this version of Windows XP. Windows Vista and Windows 7 does not support Outlook Express but instead uses a new product called Windows Mail. Windows Mail isn't preinstalled on Windows 7 so this document will also show you how to install it.

First we will restore the Outlook Express folders to a new folder called *XP Outlook Express* under *Pauline's* folder.

|           | - Favorites          | 1/3/2010 10:37 AM  | Filefolder  |
|-----------|----------------------|--------------------|-------------|
| A Pauline | 📝 Links              | 11/14/2009 8:08 AM | File folder |
| Contacts  | 🛃 Music              | 1/3/2010 10:36 AM  | File folder |
| Desktop   | E XP Outlook Express | 1/3/2010 10:39 AM  | File folder |
| Documents | Pictures             | 1/3/2010 10:36 AM  | File folder |
| Downloads | 🕞 Saved Games        | 12/29/2009 6:19 AM | File folder |
| Favorites | 🖉 Searches           | 11/14/2009 8:08 AM | File folder |
| Links     | J Videos             | 1/3/2010 10:36 AM  | File folder |

Right click Windows Explorer and choose New Folder, rename the folder to XP Outlook Express.

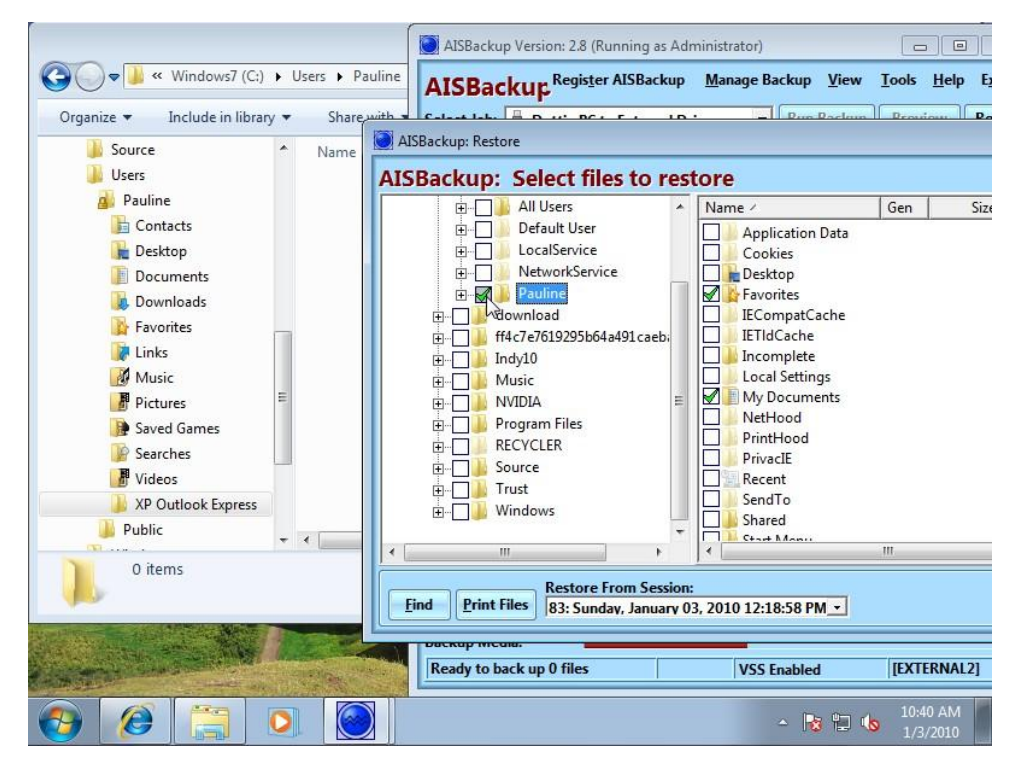

Deselect the folder *Pauline* or the *Favorites* and *My Documents* folders will be restored by mistake, alternatively de-select the individual *Favorites* and *My Documents* folders.

|                                                                                                    | AISBackup Version: 2.8 (Running as Administrator)                                                                                                    | cools <u>H</u> elp E |
|----------------------------------------------------------------------------------------------------|----------------------------------------------------------------------------------------------------|----------------------|
| Organize  Include in library Share, with Source Users Pauline Contacts Desktop Documents Downloads Favorites Links MMusic Pictures Saved Games Searches Videos XP Outlook Express Public                                                                                                    | AlSBackup: Restore                                                                                                    | Gen Siz              |
| 0 items                                                                                                    | Find     Print Files     Restore From Session:<br>83: Sunday, January 03, 2010 12:18:58 PM        Ouckup media:     Ready to back up 0 files     VSS Enabled | III                  |
| <ul> <li>Ø </li> <li>Ø </li> <li>Ø  </li> <li>Ø  </li> <li>Ø </li> <li>Ø  </li> <li>Ø  </li> <li>Ø  </li> <li>Ø  </li> <li>Ø  </li> <li>Ø  </li> <li>Ø  </li> <li>Ø  </li> <li>Ø  </li> <li>Ø  </li> <li>Ø   </li> </ul> | - 12 10 10                                                                                                    | 10:40 AM<br>1/3/2010 |

Locate and select *Pauline's Identities* folder which be default is under c:\documents and settings\Pauline\Local Settings\Application Data\Identities. Drag and Drop the *Identities* folder onto the explorer pane of *XP Outlook Express* as shown above.

|                         |                    |                   | AISBacku              | p Version:                | 2.8 (Runn               | ing as Admi                | inistrator)      |                |              |                         |        |
|-------------------------|--------------------|-------------------|-----------------------|---------------------------|-------------------------|----------------------------|------------------|----------------|--------------|-------------------------|--------|
| G v Wi                  | ndows7 (C:) 🕨 U    | sers 🕨 Pauline    | AISBac                | :kup <sup>Re</sup>        | gis <u>t</u> er Al      | SBackup                    | <u>M</u> anage B | ackup <u>\</u> | <u>/</u> iew | <u>Tools</u> <u>H</u> e | lp E   |
| Organize 🕶 Inc          | lude in library 🔻  | Share with 🔻      | Select Job:           | Dotti                     | e PC to E               | cternal Driv               | /e _▼            | Run Ba         | ckup         | Preview                 | Re     |
| J Source                | *                  | Name              | All Jobs              | Job                       | Log                     | Sessions                   | Note             | New            | Job          | Quick Job               | ۰I     |
| 🃕 Users<br>🔬 Pauline    |                    |                   | Damaged 2<br>Document | Zip - Could<br>s\My Pictu | I not resto<br>res\CLOT | ore: Docume<br>HES 012.jpg | ents and Se      | ttings\Pau     | uline\M      | у                       |        |
| 📙 Contact               | AISBacku           | p: Duplica        | te file act           | ion an                    | d NTF                   | S Secu                     | ritv             | <b>⇔ ×</b>     | line\M       | у                       |        |
| Docum                   | The destinatio     | n has no files.   |                       |                           |                         |                            |                  |                |              |                         |        |
| 📕 Downlo                | C 1 Do Not R       | eplace Duplicate  | es                    |                           |                         |                            |                  |                |              |                         |        |
| 👔 Favorite              | C 2 Always Pr      | rompt             |                       |                           |                         |                            |                  |                |              |                         |        |
| 🚺 Links                 | C 3 Replace D      | Duplicates        |                       |                           |                         |                            |                  |                |              |                         |        |
| 🛃 Music                 | • 4 Replace D      | Duplicates with I | Different Files       | Only (Olde                | er or Nev               | ver)                       |                  |                |              |                         |        |
| 📲 Pictures              | 6 5 Replace D      | Juplicates with I | Newer Files Or        | nly.                      |                         |                            |                  |                |              |                         |        |
| 🍺 Saved G               |                    |                   |                       |                           |                         |                            |                  |                |              |                         |        |
| 🍞 Searche               | NTFS Secutity      | Settings:         |                       |                           |                         |                            |                  |                |              |                         |        |
| 🔡 Videos                | Restore N          | TFS Security Set  | tings                 |                           |                         | 7                          |                  |                |              |                         |        |
| 🚺 XP Outl               |                    |                   |                       |                           |                         |                            |                  | ]              |              |                         |        |
| 🎍 Public                | Press F1 for Hel   | lp                |                       |                           |                         | Back                       | Next (           | ancel          |              |                         |        |
|                         |                    |                   | Backup Con            | tents File:               |                         |                            | W2               |                |              |                         |        |
| 0 items                 |                    |                   | Preparing B           | ackup:                    |                         |                            |                  |                |              |                         |        |
|                         |                    |                   | File Progres          | is:                       |                         |                            |                  |                |              |                         |        |
|                         |                    |                   | Backup Pro            | gress:<br>dia:            |                         |                            |                  |                |              |                         |        |
|                         | Contraction of the |                   | Ready to b            | ack up 0 f                | loc                     | Ĩ                          | VEC              | Cambled        |              | IEVTERN                 | AL 21  |
| C HOM STREET, SHOWING T | and the second     |                   | L                     | ack up o n                | 1103                    |                            | 1433             | Linabled       |              | ICATERN                 | ni zj  |
|                         |                    |                   |                       |                           |                         |                            |                  | - 😼            | 12 ሌ         | 10:41 Al                | M<br>0 |

As in the *Documents* example de-select the *Restore NTFS Security Settings* option then click **Next**.

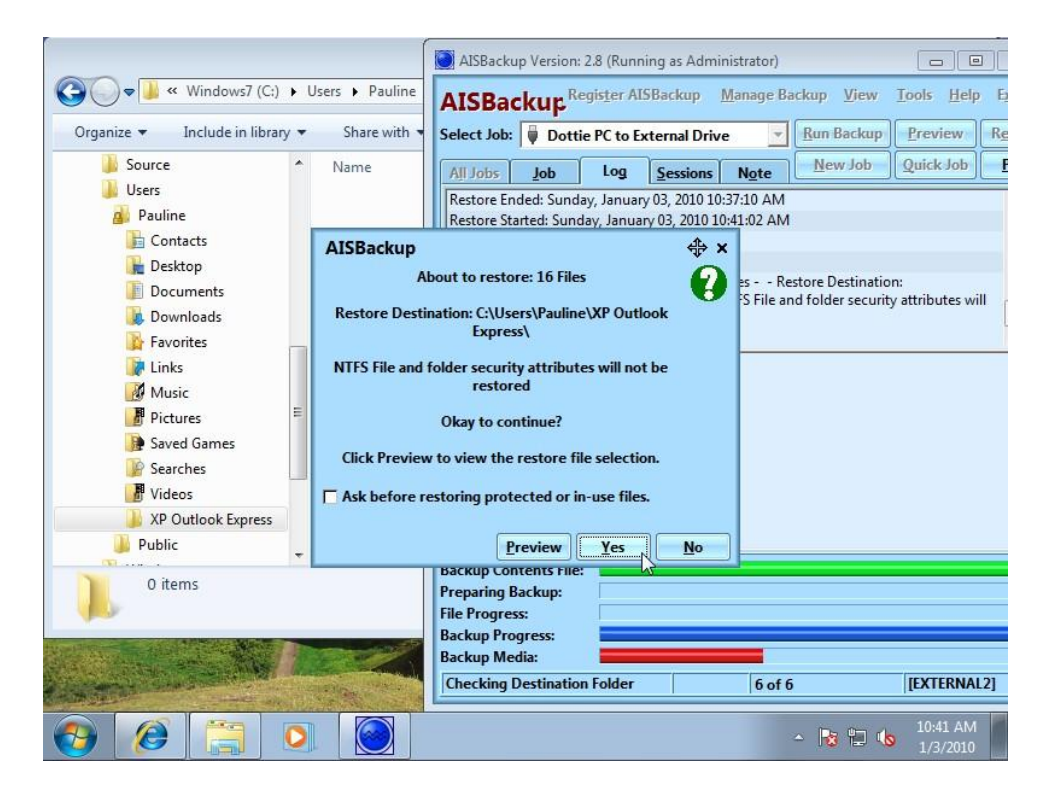

Conform the restore by clicking **Yes**.

|                                                                                                    | (                         | AISBackup Version: 2.8 (Run                                                                                                    | ining as Admini                                                                                                    | strator)                                                                                                    |                                                                                                    |
|----------------------------------------------------------------------------------------------------|---------------------------|----------------------------------------------------------------------------------------------------|----------------------------------------------------------------------------------------------------|----------------------------------------------------------------------------------------------------|----------------------------------------------------------------------------------------------------|
|                                                                                                    | Users 🕨 Pauline           | AISBackup <sup>Register A</sup>                                                                                                    | ISBackup <u>M</u>                                                                                                    | anage Backup <u>V</u> iev                                                                                                    | v <u>T</u> ools <u>H</u> elp E                                                                                                    |
| Organize 👻 Include in library 👻                                                                           | Share with 🔻              | Select Job: 💗 Dottie PC to                                                                                                    | External Drive                                                                                                    | Run Backu                                                                                                    | p Preview Re                                                                                                    |
| Source Users Users Pauline Contacts Desktop Documents Downloads Favorites Links Music Pictures Save Games | Name Identities AISBackup | All Jobs Job Log<br>Restoring to: C:\Users\Paulin<br>Session Selected: 83: Sunday,<br>Restore From: [EXTERNAL2] of<br>Restore From: [WINXP] on Su<br>Restore stage 2<br>0 files deleted from restore de<br>Restore completed | Sessions<br>eXP Outlook Ex<br>January 03, 2010<br>In Sunday, January 03<br>estination.<br>In Color Data of the second second | Note         New Job           press\         1) 12:18:58 PM           ary 03, 2010 10:41:06 A         3, 2010 10:41:106 A           ary 03, 2010 10:41:12 AM         4:28 AM           s\Identities\{B7C4184         s\Identities\{B7C4184           s\Identities\{B7C4184         s\Identities\{B7C4184 | Quick Job E<br>Quick Job E<br>M<br>8-2EDC-49DB-8732-2<br>8-2EDC-49DB-8732-2<br>8-2EDC-49DB-8732-2<br>itties\(B7C41848-2EDC)<br>titles\(B7C41848-2EDC) |
| Searches<br>Videos<br>XP Outlook Express<br>Public<br>1 item                                              | ×                         | Restoring Segment 2 of C:\Us<br>Creating Empty Folders<br>Setting Folder Dates<br>Backup Contents File:<br>Preparing Backup:<br>File Progress:<br>Restore Progress<br>Backup Media:<br>Setting Folder Dates                  | ers/Pauline\XP                                                                                                    | putiook Express/Jdent<br>Outlook Express/Jdent<br>Outlook Express/Jdent                                                                                                    | Intest(B7C41848-2EDC<br>itiest(B7C41848-2EDC                                                                                                    |
| 🚱 🙆 🚞 🖸                                                                                                   |                           |                                                                                                    |                                                                                                    | - 😼 🔁                                                                                                    | 10:41 AM<br>1/3/2010                                                                                                    |

Dismiss the Restore Compete message by clicking OK.

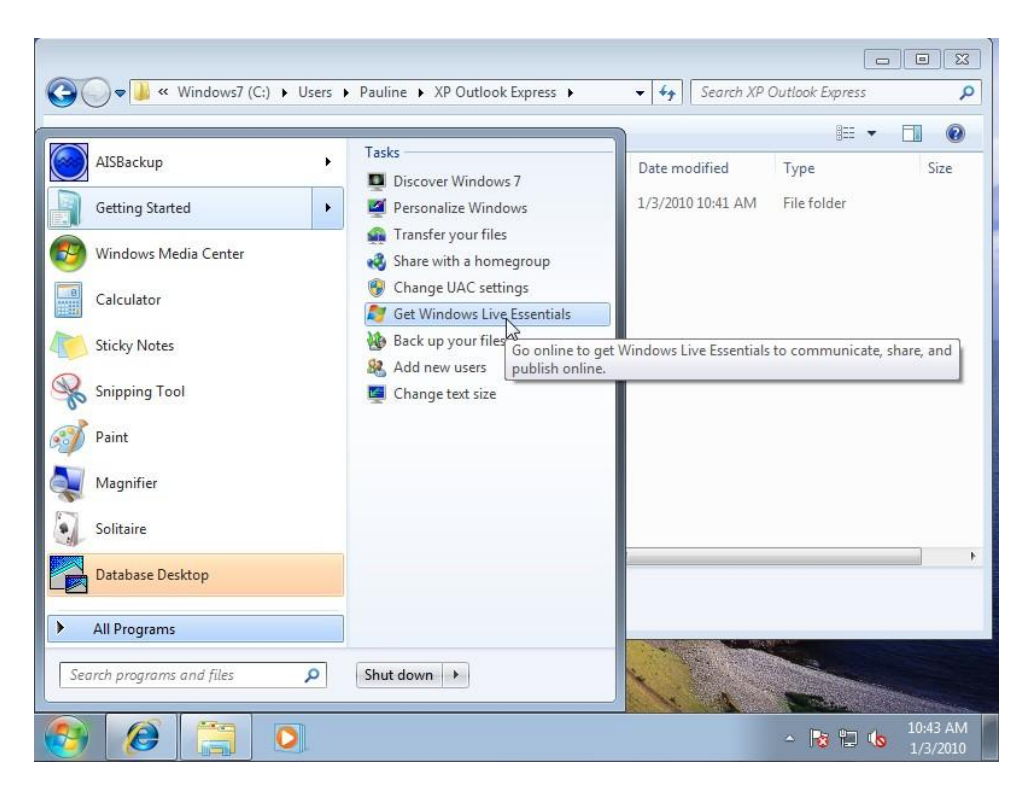

If Windows Mail has not been installed on the PC, for example a new installation of Windows 7, use *Getting Started / Get Windows Live Essentials* option to facilitate the download.

| Essentials - Windows Live - Windows Internet Explorer                                                                                                |                                                                                                    |                                                                                                    |
|----------------------------------------------------------------------------------------------------|----------------------------------------------------------------------------------------------------|----------------------------------------------------------------------------------------------------|
| - Attp://download.live.com/                                                                                                    | <ul> <li>✓ ✓ ✓ ✓ ✓ ✓ ✓ ✓ ✓ ✓ ✓ ✓ ✓ ✓ ✓ ✓ ✓ ✓ ✓</li></ul>                                                                                | - م                                                                                                    |
| 🚖 Favorites 🛛 👍 🏉 Suggested Sites 👻 🔊 Web Slice G                                                                                                    | allery 👻 YouTube - Will Young - L                                                                                                    |                                                                                                    |
| 🔠 👻 📢 Cardiff, GBR Weather - F 🍂 Essentials - Winc                                                                                                   | lows 🗙 🎽 🕈 🔝 🔻 🖃 🖶 🕶 Page 🕶 S                                                                                                    | afety 🔻 🛛 Tools 👻 🔞 💌                                                                                                    |
| One download, lots of great stu<br>Now in one installation, Windows Live Essentials g<br>you instant messaging, e-mail, blogging, photos,<br>m       |                                                                                                    | Get all these<br>they're free!<br>Choose your lan<br>English (English<br>Clicking "Downlo<br>Microsoft service<br>statement. The d<br>Windows Live pr<br>get future updat<br>programs from |
| IM and e-mail                                                                                                    | Photos and movies                                                                                                    | Download                                                                                                    |
| Stay in touch. With Messenger, you can chat, swap<br>photos, and see what's new with friends. Mail<br>brings together your Hotmail, Gmail, and other | Use Photo Gallery and Movie Maker to edit and<br>organize your photos and movies, and then post<br>them online or send them to friends. | System requiremen<br>Programs you ca                                                                                                    |
| accounts, along with multiple calendars.<br>Messenger<br>Mail                                                                                        | Photo Gallery<br>Movie Maker                                                                                                    | Messenger<br>Mail<br>Writer                                                                                                    |
| < III                                                                                                    | Attala la seconda se                                                                                                    | Photo Gallerv                                                                                                    |
|                                                                                                    | Internet   Protected Mode: On                                                                                                    |                                                                                                    |
| 🚱 🥖 📜 🖸                                                                                                    | - R                                                                                                    | 10:44 AM<br>1/3/2010                                                                                                    |

On the Live Essentials Download page click **Download**.

| <ul> <li>Essentials - Windows Live - Win</li> <li>Essentials - Windows Live - Win</li> <li>Favorites</li> <li>Favorites</li> <li>Cardiff, GBR Weather</li> <li>Depending on now your cobegins.</li> <li>Where you see a conis</li> <li>Microsoft Corport</li> </ul> | dows Internet Explorer<br>d.live.com/                                                                                                    |                                                      |
|----------------------------------------------------------------------------------------------------|----------------------------------------------------------------------------------------------------|------------------------------------------------------|
|                                                                                                    | Type: Application, 1.09MB<br>From: wl.dlservice.microsoft.com<br>Run Save Cancel<br>While files from the Internet can be useful, this file type can<br>potentially harm your computer. If you do not trust the source, do not<br>run or save this software. What's the risk? | your computer.<br>work better, dep<br>settings.<br>₽ |
| 2. The installer will open                                                                                                    | I. Select the programs you want to install*, and then click Next.                                                                                                    | · ·                                                  |
| Done                                                                                                    | 🖤 😜 Internet   Protected Mode: On                                                                                                    | √a ▼ € 100% ▼                                        |
|                                                                                                    | 0                                                                                                    | ▲ 10:44 AM<br>1/3/2010                               |

Choose the Run option.

| Essentials - Windows Live | - Windows Internet Explorer                                                                                          |                                                                     |
|---------------------------|----------------------------------------------------------------------------------------------------|---------------------------------------------------------------------|
| 🚫 🖂 = 🌌 http://dov        | inload.live.com/ 🗸 🤸 🗙 🔀 Bin                                                                                         | <del>،</del> م                                                      |
| 🙀 Favorites 🛛 🌧 🏉 Sug     | gested Sites 👻 😰 Web Slice Gallery 👻 🚟 YouTube - Will Young -                                                        |                                                                     |
| 🔠 👻 📢 Cardiff, GBR Wea    | they at the formatiste Mandana and the Star Star Star                                                                | 🛛 🚔 🗶 Rage 👻 Safety 👻 Tools 👻 🔞 💌                                   |
| Depending on now yo       | 🚱 User Account Control                                                                                               | ar your installatio                                                 |
| 1. Where you see          | Do you want to allow the following program to changes to this computer?                                              | ame Try again                                                       |
| IS MICROSOFT CC           | Program name: Windows Live<br>Verified publisher: Microsoft Corporation<br>File origin: Downloaded from the Internet | Trying again dov<br>your computer,<br>work better, dep<br>settings, |
|                           | Show details                                                                                                    | No                                                                  |
|                           | Change when these notific                                                                                            | ations appear                                                       |
|                           | Smart Screen Filter checked this download and did not report<br>threats. <u>Report an unsafe download</u> .          | any                                                                 |
| 2. The installer will     | open. Select the programs you want to install*, and then click $\mathbf{N}$ ,                                        | ext                                                                 |
| Done                      | 🚱 Internet   Protected Mode                                                                                          | On 4 ₩ 100% -                                                       |
| 📀 🖉 🚞                     |                                                                                                    | ▲ 10:44 AM<br>1/3/2010                                              |

Confirm that the installation program can make changes to your PC by clicking Yes.

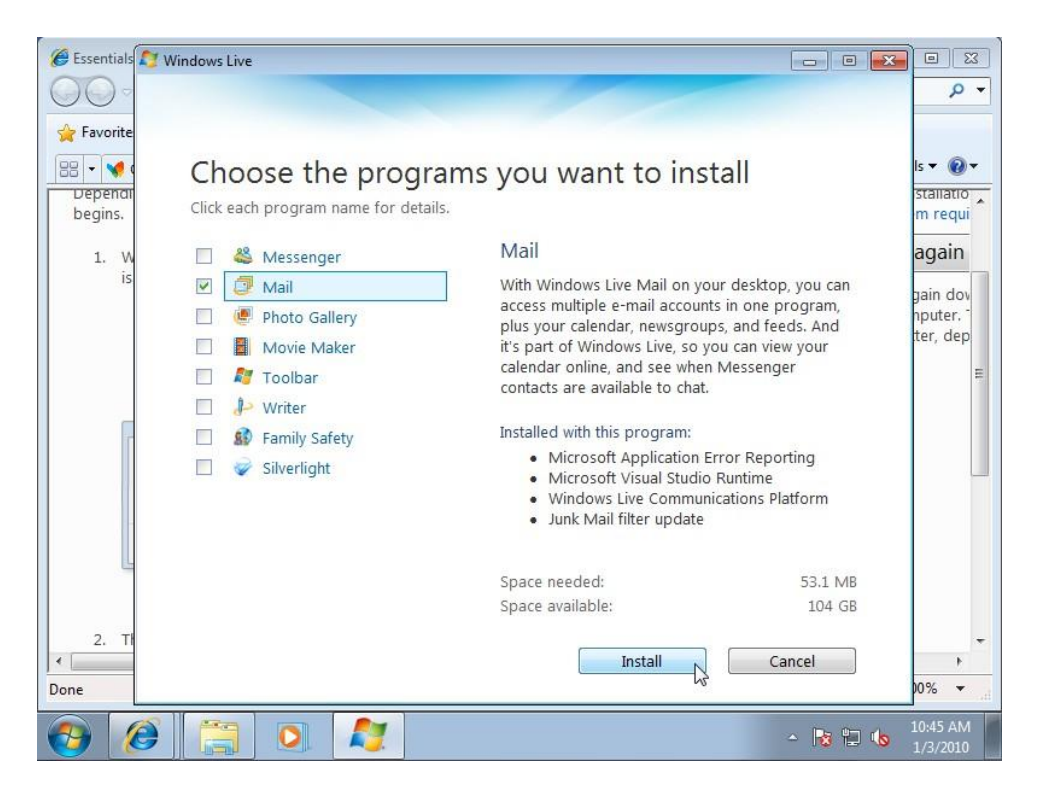

De-select the options that you do not want installed, in this example only Mail has been selected.

| CEssentials | Windows Live                                                                              |                                  |
|-------------|-------------------------------------------------------------------------------------------|----------------------------------|
| 00-         |                                                                                           | P -                              |
| 🔆 Favorite  |                                                                                           |                                  |
| 88 - 📢 (    | Please close these programs                                                               | ls 🕶 🔞 🕶                         |
| begins.     | We need to update some files being used by these programs. Save your work and close each  | m requi                          |
| 1. W        | you might need to restart your computer later.                                            | again                            |
| is          | Internet Explorer                                                                         | gain dov                         |
|             |                                                                                           | hputer. <sup>-</sup><br>ter, dep |
|             |                                                                                           | E                                |
|             |                                                                                           |                                  |
| -           | Defeeds list                                                                              |                                  |
|             | <u>Refresh list</u>                                                                       |                                  |
|             | Close these programs for me                                                               |                                  |
|             | (I already saved my work)                                                                 |                                  |
|             | Ignore any open programs<br>(I understand that I might need to restart my computer later) |                                  |
| 2. TI       |                                                                                           | -                                |
| Done        | Continue                                                                                  | ►<br>00% <del>▼</del>            |
|             |                                                                                           | 10:45 AM                         |
|             |                                                                                           |                                  |

The installation program requests that Internet Explorer is closed. The default option *Close these programs for me* was chosen, however Internet Explorer had to be closed manually.

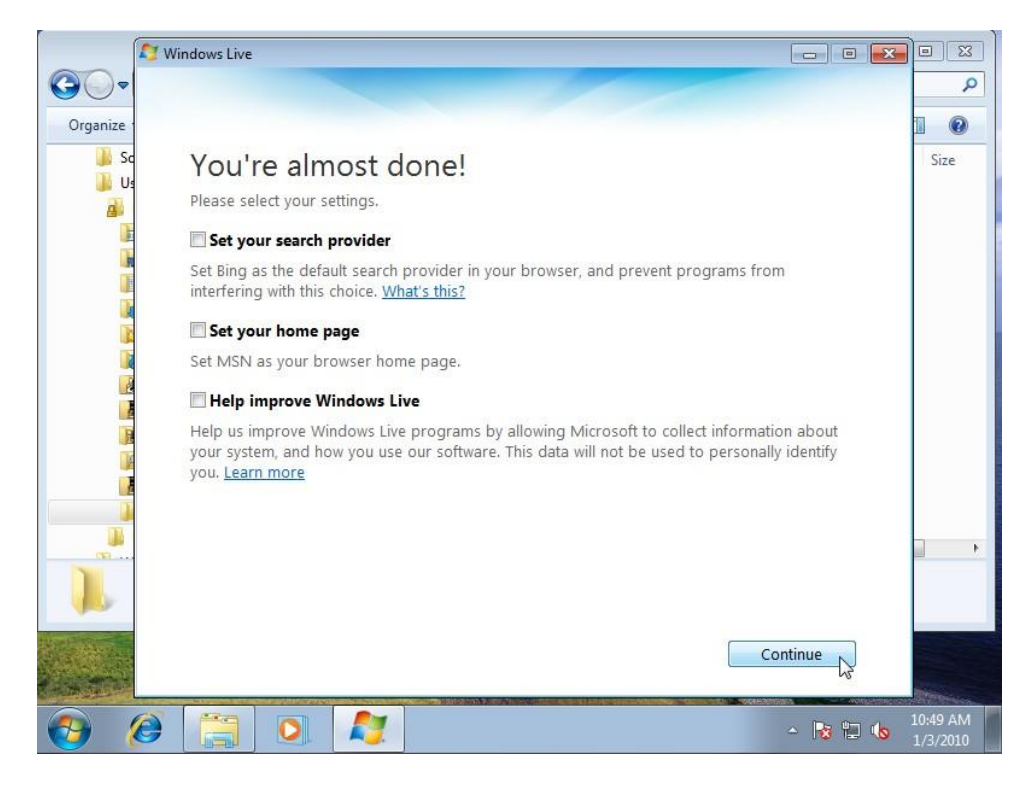

Select the extent that you want Microsoft to modify your search engine and home page options, then click **Continue**.

| Coo v A Windows Live                                                                                                    | م 💌                  |
|----------------------------------------------------------------------------------------------------|----------------------|
| Organize Mindows Live                                                                                                    | 1 0                  |
| s u                                                                                                    | Size                 |
| Welcome to Windows Live!                                                                                                    |                      |
| Your new programs are in the Windows Live folder on the Start menu.                                                                                                    |                      |
| Do you have a Windows Live ID?<br>To get the most from your new programs, use your Windows Live ID to sign in.<br>If you use Hotmail, Messenger, or Xbox LIVE, you already have a Windows Live ID. If not,<br>it only takes a minute to sign up |                      |
| Sign up                                                                                                    |                      |
|                                                                                                    | •                    |
| Close 1/3                                                                                                    | Streeway             |
| 🚱 🧭 🗒 🖸 🥂                                                                                                    | 10:49 AM<br>1/3/2010 |

Once Windows Mail has been installed click Close.

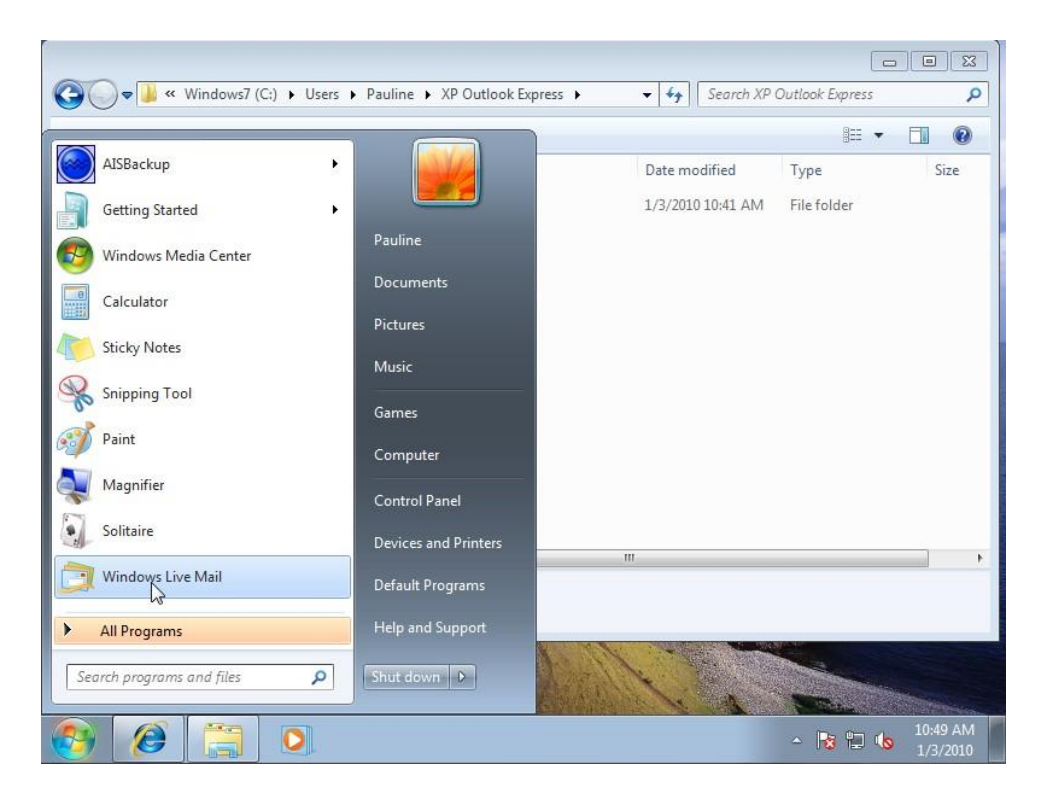

Start Windows Live Mail.

| 2  | <u>E</u> dit | View    | <u>G</u> o | Tools | Actions | Help     |      |            |    |        |
|----|--------------|---------|------------|-------|---------|----------|------|------------|----|--------|
|    | New          |         |            |       | •       |          | 1 -  | <b>R</b> • | 0. | Sign   |
|    | Open         |         |            | Ct    | rl+0    |          | 7.4  |            | ~  | 1. 070 |
|    | Save as      |         |            |       |         |          |      |            |    |        |
|    | Save at      | tachme  | ents       |       |         |          |      |            |    |        |
|    | Save as      | station | nery       |       |         |          |      |            |    |        |
|    | Folder       |         |            |       | +       |          |      |            |    |        |
|    | Import       |         |            |       | •       | Messages |      |            |    |        |
|    | Export       |         |            |       | · · [   |          |      |            |    |        |
|    | Print        |         |            | Ct    | rl+P    |          |      |            |    |        |
|    | Identiti     | es      |            |       |         |          |      |            |    |        |
|    | Work o       | ffline  |            |       |         |          |      |            |    |        |
|    | Exit         |         |            |       |         |          |      |            |    |        |
| 1  |              |         |            |       |         |          |      |            |    |        |
|    |              |         |            |       |         |          |      |            |    |        |
| ij | Mail         |         |            |       |         |          |      |            |    |        |
| 1  | Calenda      | ar      |            |       |         |          |      |            |    |        |
| 1  | Contac       | ts      |            |       |         |          |      |            |    |        |
| 1  | Feeds        |         |            |       |         |          |      |            |    |        |
| 1  | Newsgr       | oups    |            |       |         |          |      |            |    |        |
|    |              |         |            |       |         |          |      |            |    |        |
|    |              |         | W.         |       |         |          | <br> | _          | _  |        |

Press the **Alt** key on the keyboard to display the menu options then choose **File / Import / Messages**.

| Windows Live Mail Import                                                                                               |                    |     |         | - 6 8                |
|----------------------------------------------------------------------------------------------------|--------------------|-----|---------|----------------------|
| Select Program                                                                                                    |                    | 1-  | ₽• @•   | Sign in              |
| Select the format you want to import e-mail from.<br>Microsoft Outlook, Express 6<br>Windows Live Mail<br>Windows Mail |                    |     |         |                      |
|                                                                                                    | < Back Next Cancel |     |         |                      |
| 🗇 Mail                                                                                                    |                    |     |         |                      |
| 🛅 Calendar                                                                                                    |                    |     |         |                      |
| Contacts                                                                                                    |                    |     |         |                      |
| S Feeds                                                                                                    |                    |     |         |                      |
| Newsgroups                                                                                                    |                    |     |         |                      |
| 🛞 🙆 📜 🖸 🖨                                                                                                    | 3                  | - 🖪 | 18 12 🔥 | 10:50 AM<br>1/3/2010 |

Select the *Microsoft Outlook Express 6* option then click **Next**.

| Location of Messages                                |                                                                        |                 | 1- | ₽ | Sign ir |
|-----------------------------------------------------|------------------------------------------------------------------------|-----------------|----|---|---------|
| The location of your e-<br>location of the message  | ail messages could not be determined. Plea<br>that you want to import. | se select the   |    |   |         |
| Ī                                                   |                                                                        | Browse          |    |   |         |
|                                                     |                                                                        |                 |    |   |         |
|                                                     |                                                                        |                 |    |   |         |
|                                                     |                                                                        |                 |    |   |         |
|                                                     | < Bac                                                                  | k Next > Cancel |    |   |         |
| Mail                                                | < Bac                                                                  | k Next > Cancel |    |   |         |
| Mail<br>] Calendar                                  | < Bac                                                                  | k Next > Cancel |    |   |         |
| Mail<br>Calendar<br>Contacts                        | < Bac                                                                  | k Next > Cancel |    |   |         |
| Mail<br>Calendar<br>Contacts<br>Feeds               | < Bac                                                                  | k Next > Cancel |    |   |         |
| Mail<br>Calendar<br>Contacts<br>Feeds<br>Newsgroups | Gac                                                                    | k Next > Cancel |    |   |         |
| Mail<br>Calendar<br>Contacts<br>Feeds<br>Newsgroups | < Bac                                                                  | k Next > Cancel |    |   |         |

Click Browse.

| The location of your e-mail messages location of the messages that you | pes could not be determined. Please select the<br>war Browse For Folder Select the location of the e-mail messages that you want to<br>import.<br>(456AE9DF-5486-4452-B950-E332E7284611) | <b>/</b> - E | ₹ Ør | Sign in |
|------------------------------------------------------------------------|----------------------------------------------------------------------------------------------------|--------------|------|---------|
| The location of your e-mail messa<br>location of the messages that you | es could not be determined. Please select the<br>war Browse For Folder Select the location of the e-mail messages that you want to<br>import.                                            |              |      |         |
|                                                                        | (B7C41848-2EDC-49DB-8732-2234BC7E1EF4)     Microsoft     Outlook Express Computer Network     III     Outlok Express                                                                     |              |      |         |
| Mail<br>Calendar<br>Contacts<br>Feeds<br>Newsgroups                    | Make New Folder OK Cancel                                                                                                    | 1            |      |         |

Locate the Restored Outlook Express folder. In out example there were two folders and we had already ascertained that the chosen one was the correct folder by using Windows Explorer and looking for the folder that contained the most up to date files.

|                                                 |                                                                                |              | ×   |                |
|-------------------------------------------------|--------------------------------------------------------------------------------|--------------|-----|----------------|
| Location of Messages                            |                                                                                |              | 1 - | 🗟 * 🔞 * Sign i |
| The location of your e<br>location of the messa | email messages could not be determined. Please<br>ges that you want to import. | select the   |     |                |
| C:\Users\Pauline\XF                             | Outlook Express\Identities\{B7C41848-2EDC-                                     | Browse       |     |                |
|                                                 |                                                                                |              |     |                |
|                                                 |                                                                                |              |     |                |
|                                                 |                                                                                |              |     |                |
|                                                 |                                                                                |              |     |                |
|                                                 | < Back                                                                         | Next > Cance | 4   |                |
| Mail                                            |                                                                                | 0.9°         |     |                |
| Calendar                                        |                                                                                |              |     |                |
| Contacts                                        |                                                                                |              |     |                |
|                                                 |                                                                                |              |     |                |
| Feeds                                           |                                                                                |              |     |                |
| Feeds Newsgroups                                |                                                                                |              |     |                |
| Feeds<br>Newsgroups                             |                                                                                |              |     |                |

Click Next.

| Windows Live Mail Import                                                                                                    |                              |                                  | ×           |       |                      |
|----------------------------------------------------------------------------------------------------|------------------------------|----------------------------------|-------------|-------|----------------------|
| Select Folders                                                                                                    |                              |                                  |             | /· B· | 🕢 - Sign in          |
| Select the message folders<br>'Next' to perform the import<br>O All folders<br>Selected folders:<br>Deleted items<br>Dottox<br>Sent items | s that you would like to imp | ort into Windows Live Mail, Clic | *<br>Cancel |       |                      |
| 🗇 Mail                                                                                                    |                              |                                  |             |       |                      |
| Calendar                                                                                                    |                              |                                  |             |       |                      |
| Contacts                                                                                                    |                              |                                  |             |       |                      |
| S Feeds                                                                                                    |                              |                                  |             |       |                      |
| Newsgroups                                                                                                    |                              |                                  |             |       |                      |
|                                                                                                    |                              |                                  |             |       |                      |
| 👩 🙆 📋                                                                                                    | 0                            |                                  |             | - 😼   | 10:51 AM<br>1/3/2010 |

Select All Folders then click Next.

| Import Complete                                     |                          |             |                  |          |      |     | / - | ₿.• | •• | Sign ir |
|-----------------------------------------------------|--------------------------|-------------|------------------|----------|------|-----|-----|-----|----|---------|
| Your messages were                                  | imported in 'Microsoft O | )utlook Exp | oress 6' format. |          |      | Í   |     |     |    |         |
|                                                     |                          |             |                  |          |      |     |     |     |    |         |
|                                                     |                          |             |                  |          |      |     |     |     |    |         |
|                                                     |                          |             |                  |          |      |     |     |     |    |         |
|                                                     |                          |             | Deck             | Park     |      |     |     |     |    |         |
|                                                     |                          |             | < Back           | Finish   | Canc | :el |     |     |    |         |
| Mail                                                |                          |             | < Back           | Finish   | Canc | cel |     |     |    |         |
| Mail<br>] Calendar                                  |                          |             | < Back           | Finish   | Canc | cel |     |     |    |         |
| Mail<br>] Calendar<br>] Contacts                    |                          |             | Back             | Finish   | Canc | cel |     |     |    |         |
| Mail<br>Calendar<br>Contacts<br>Feeds               |                          |             | Back             | Finish   | Canc | zel |     |     |    |         |
| Mail<br>Calendar<br>Contacts<br>Feeds<br>Newsgroups |                          |             | Back             | Finish   | Canc | zel |     |     |    |         |
| Mail<br>Calendar<br>Contacts<br>Feeds<br>Newsgroups |                          |             | Back             | ) Finish | Canc |     |     |     |    |         |

When the import has completed dismiss the completion message by clicking **Finish**.

| AISBa     | AISBackup: Restore              | <b>.</b>                      | ** * * | 8     |             |                      |         |
|-----------|---------------------------------|-------------------------------|--------|-------|-------------|----------------------|---------|
|           | AISBackup: Select files t       | to restore                    |        |       |             |                      |         |
|           | 🖃 📲 Dottie PC to External Drive | Name /                        | Gen    | Size  | Туре        | Modified             |         |
|           | 🗄 🗌 🏭 WINXP (C:) on DOTTIE      | SAVG8.VAULTS                  |        | 15    |             | 1/2/2010 12:58:00    |         |
|           |                                 | Documents and Set             |        |       |             | 8/1/2007 2:05:32 F   | A       |
|           |                                 | download                      |        |       |             | 11/5/2009 4:12:52    |         |
|           |                                 | ff4c7e7619295b64a             |        |       |             | 8/6/2009 9:16:34 A   | Q.      |
|           |                                 | Indy10                        |        |       |             | 7/20/2009 6:47:30    | E       |
| -         |                                 | Music                         |        |       |             | 6/17/2008 7:04:56    |         |
| -         |                                 | NVIDIA                        |        |       |             | 9/28/2007 6:06:48    |         |
|           |                                 | Program Files                 |        |       |             | 2/15/2009 12:46:50   | ).<br>D |
| ~         |                                 | RECYCLER                      |        |       |             | 7/22/2009 4:10:10    | ).      |
| 81        |                                 | J Source                      |        |       |             | 11 /5 /2009 12:45:00 | ).      |
| 11        |                                 | Windows                       |        |       |             | 12/11/2009 5:37:44   |         |
|           |                                 |                               | 0      | 0 KB  | Windows     | 6/27/2006 8-41-46    |         |
| ñ         |                                 | hoot ini                      | 0      | 1 KB  | Configur    | 6/27/2006 8:33:12    |         |
|           |                                 | CONFIG.SYS                    | 0      | 0 KB  | System file | 6/27/2006 8:41:46    |         |
|           |                                 |                               | 0      | n v D | Curtom file | 6 /27 /2006 9.41.46  |         |
| Clar      | 1                               | •                             | - UII  |       |             |                      |         |
|           | Restore From                    | Session:                      |        |       |             |                      |         |
| and the   | Find Print Files 83: Sunday, J  | anuary 03, 2010 12:18:58 PM 💌 |        |       | Back        | <u>Mext</u>          | cel     |
| a market  | Let 1                           |                               |        |       |             |                      |         |
|           | Prepar                          | ring Backup:                  |        |       |             |                      |         |
|           | File Pr                         | ogress:                       |        |       |             |                      |         |
|           | Backu                           | p Progress:                   |        |       |             |                      |         |
|           | Backu                           | p Media:                      |        |       |             |                      |         |
|           | Read                            | y                             |        | VS    | S Enabled   | [EXTERNAL            | .2]     |
| والد المد |                                 |                               |        |       |             |                      | _       |
|           |                                 |                               |        |       |             | 10:5                 | 4 AM    |
|           |                                 |                               |        |       |             | 1/3                  | /2010   |

Part 3: Restore the Windows Address Book.

I can never remember where the Windows Address Book is stored but I know it ends with **.wab** so from the AISBackup *Select files to restore* screen click **Find**.

| AISBa         |             | Y                           |                              |
|---------------|-------------|-----------------------------|------------------------------|
|               | AISBa       | ckup: Restore               |                              |
|               | AISB        | ackup: Select files to re   | estore                       |
| <b>1</b>      |             | 💽 AISBackup: Find File      |                              |
|               |             | AISBackup: Find a file      | 2:05:32 PN                   |
|               |             |                             | Name / Gen Size Type 4:12:52 |
| $\Rightarrow$ |             |                             | 6:47:30 ⊨                    |
|               |             |                             | 7:04:56<br>6:06:48           |
|               |             |                             | 12:46:56.                    |
|               |             |                             | 9 4:10:10.<br>12:43:06.      |
| Ĩ.            |             |                             | 3:57:44<br>9 7:31:52         |
| 9             |             |                             | 8:41:46                      |
| Ц             |             |                             | 8:33:12<br>8:41:46           |
| Clos          |             |                             | A. I.K.O                     |
|               |             | Filespec:                   |                              |
|               | <u>F</u> in | wab                         | Search Files Searched: 0     |
|               |             |                             | <u>QK</u> <u>Cancel</u>      |
| Sector 1      |             | Dest. Dest                  |                              |
|               | to and the  | Backup Progr<br>Backup Medi | lia:                         |
|               |             | Ready                       | VSS Enabled [EXTERNAL2]      |
|               | P           |                             | 10:54 AM                     |
| 1             |             |                             | ▲ 🗟 📮 🌭 1034 AW              |

Type *.wab* then click **Search**.

| AISB         | la                                      |                                                                                                    |                        |
|--------------|-----------------------------------------|----------------------------------------------------------------------------------------------------|------------------------|
|              | AIS                                     | Backup: Restore                                                                                                    |                        |
|              | AIS                                     | Backup: Select files to restore                                                                                             |                        |
| $\checkmark$ |                                         | 💽 AISBackup: Find File 💿 💽                                                                                                  |                        |
|              |                                         | AISBackup: Find a file                                                                                                    | 2:58:00<br>:05:32 PN   |
| $\checkmark$ |                                         | Gen Size Type                                                                                                    | 4:12:52                |
|              |                                         | B-L Windows7 (C:)     Pauline wab     0     177 K8 WAB file     Documents and Settir     Documents and Settir     Documents | 6:47:30 ≡              |
|              |                                         | B-D Pauline U 175 NB WAB File                                                                                               | 7:04:56                |
|              |                                         | ⊡ Microsoft                                                                                                    | 12:46:56.              |
|              | i                                       | Addre Addre                                                                                                    | 4:16:10.               |
| ñ            | 5                                       |                                                                                                    | 3:57:44                |
|              |                                         |                                                                                                    | 7:31:52.<br>8:41:46    |
| ĺ            |                                         |                                                                                                    | 8:33:12                |
|              |                                         |                                                                                                    | 8:41:46 +<br>9.41.46 + |
| Q            | 01                                      | * <u> </u>                                                                                                    | <u> </u>               |
|              | 6                                       | Filespec: Found: 2                                                                                                    | Cancel                 |
| Tanada       |                                         | Search Files Searched: 93,477                                                                                               |                        |
| 10           | -                                       | <u>OK</u> <u>Cancel</u>                                                                                                    |                        |
|              | and and and and and and and and and and | Backup Progress:                                                                                                    |                        |
|              |                                         | Backup Media:                                                                                                    |                        |
|              |                                         | Ready VSS Enabled [EXT                                                                                                    | [ERNAL2]               |
|              |                                         |                                                                                                    | 10:54 AM               |

Locate and double click the address book file, here called *Pauline.wab* to open it, note that this option can be done directly from the *Find a file* form.

| AISBar   | AISBa                  | ickup: Restore                                                                                                    |                      |  |  |  |  |
|----------|------------------------|----------------------------------------------------------------------------------------------------|----------------------|--|--|--|--|
| ⇒!       | AISBa                  | ackup: Select files to restore                                                                                                    |                      |  |  |  |  |
| <b>1</b> |                        | AlSBackup: Find File                                                                                                    |                      |  |  |  |  |
|          | AISBackup: Find a file |                                                                                                    |                      |  |  |  |  |
|          |                        | Files containing: .wab         Name /         Gen         Size         Type         4:12           Image: Image: Image | :52<br>34 AN         |  |  |  |  |
|          |                        | Import WAB file 175 KB WAB~ File 606                                                                                                    | :50 ≡<br>:56         |  |  |  |  |
|          |                        | You are about to import Windows 12:46:50<br>Address Book contacts.                                                                                                    |                      |  |  |  |  |
| ů        |                        | 9 4:10:10.<br>12:43:06.<br>3:57:44<br>9 7:31:52.                                                                                                    |                      |  |  |  |  |
| î        |                        |                                                                                                    |                      |  |  |  |  |
| Clos     |                        | ( ) ( ) ( ) ( ) ( ) ( ) ( ) ( ) ( ) ( ) ( ) ( ) ( ) ( ) ( ) ( ) ( ) ( ) ( ) ( ) ( ) ( ) ( ) ( ) ( ) ( ) ( ) ( ) ( ) ( ) ( ) ( ) ( ) ( ) ( ) ( ) ( ) ( ) ( ) ( ) ( ) ( ) ( ) ( ) ( ) ( ) ( ) ( ) ( ) ( ) ( ) ( ) ( _ ) ( ) ( _ ) ( ) ( _ ) ( _ ) (                                                                                                    | •                    |  |  |  |  |
|          | Ēin                    | Filespec: Found: 2<br>wab Search Files Searched: 93,477                                                                                                    | ancel                |  |  |  |  |
|          |                        | <u>OK</u> <u>Cancel</u>                                                                                                    |                      |  |  |  |  |
|          |                        | Backup Progress:<br>Backup Media:                                                                                                    | NAL21                |  |  |  |  |
|          |                        |                                                                                                    |                      |  |  |  |  |
| <b>1</b> | 0                      | ) 📋 💽 💭 🛞 🚟 🕕 🔶 - 🛚 🗠 🖉                                                                                                    | 10:54 AM<br>1/3/2010 |  |  |  |  |

Confirm that Windows can import the Address Book contacts by clicking Import.

| AISBa      | . <u> </u> |                                                                                                    |                       |  |  |  |  |  |
|------------|------------|----------------------------------------------------------------------------------------------------|-----------------------|--|--|--|--|--|
|            | AISBa      | ackup: Restore                                                                                           |                       |  |  |  |  |  |
|            | AISB       | ackup: Select files to restore                                                                           |                       |  |  |  |  |  |
|            |            | AISBackup: Find File                                                                                     |                       |  |  |  |  |  |
|            | (±)        | AISBackup: Find a file                                                                                   | 2:58:00<br>1:05:32 PN |  |  |  |  |  |
| ✓ 1        |            | Eries containing: .wab Name / Gen Size Type                                                              | 4:12:52               |  |  |  |  |  |
|            |            | Horizand Settin     Documents and Settin     Decuments and Settin     Decuments and Settin     Decuments | 6:47:30 ≡             |  |  |  |  |  |
|            |            |                                                                                                    | 7:04:56               |  |  |  |  |  |
|            |            | Windows Contacts                                                                                         | 12:46:56.             |  |  |  |  |  |
|            |            |                                                                                                    | 9 4:16:10.            |  |  |  |  |  |
| ĺ          |            | Your contacts have been imported from their previous location and                                        |                       |  |  |  |  |  |
|            |            | format into your Windows Contacts folder. 9 7:31:52.<br>8:41:46                                          |                       |  |  |  |  |  |
| 11         |            |                                                                                                    | 8:33:12<br>8:41:46    |  |  |  |  |  |
| Clos       |            | ОК                                                                                                    | 0.41.46               |  |  |  |  |  |
|            |            | filesner:                                                                                                |                       |  |  |  |  |  |
| SHEE       | <u> </u>   | I wab Found: 2<br>Files Search Files Searchet: 93,477                                                    | Cancel                |  |  |  |  |  |
|            |            | <u>OK</u> <u>Cancel</u>                                                                                  |                       |  |  |  |  |  |
|            | aller and  |                                                                                                    |                       |  |  |  |  |  |
| No. 19 No. |            | Backup Progress:<br>Backup Media:                                                                        |                       |  |  |  |  |  |
|            |            | Ready VSS Enabled [E                                                                                     | (TERNAL2]             |  |  |  |  |  |
|            | 6          |                                                                                                    | 10:54 AM              |  |  |  |  |  |
| 1          |            | - 😼 🔜 🛛 🕹 🔛 🔛 👘 🖾                                                                                        | 1/3/2010              |  |  |  |  |  |

Dismiss the completion message by clicking **OK**.

| AISBar     | AISB:                  | ackup: Restore                                                                                                    |                                                 |  |  |
|------------|------------------------|----------------------------------------------------------------------------------------------------|-------------------------------------------------|--|--|
| <b>⇒</b> • | AISB                   | ackup: Select files to restore                                                                                                    |                                                 |  |  |
| <b>V</b>   |                        | AISBackup: Find File                                                                                                    | 2.50.00                                         |  |  |
|            | AISBackup: Find a file |                                                                                                    |                                                 |  |  |
|            |                        | □         Files containing: .wab         Gen         Size         Type           □         ↓         Windows7 (C:)         □         □         ↓         □         ↓         ↓         ↓         ↓         ↓         ↓         ↓         ↓         ↓         ↓         ↓         ↓         ↓         ↓         ↓         ↓         ↓         ↓         ↓         ↓         ↓         ↓         ↓         ↓         ↓         ↓         ↓         ↓         ↓         ↓         ↓         ↓         ↓         ↓         ↓         ↓         ↓         ↓         ↓         ↓         ↓         ↓         ↓         ↓         ↓         ↓         ↓         ↓         ↓         ↓         ↓         ↓         ↓         ↓         ↓         ↓         ↓         ↓         ↓         ↓         ↓         ↓         ↓         ↓         ↓         ↓         ↓         ↓         ↓         ↓         ↓         ↓         ↓         ↓         ↓         ↓         ↓         ↓         ↓         ↓         ↓         ↓         ↓         ↓         ↓         ↓         ↓         ↓         ↓         ↓         ↓         ↓ <th>4:12:52<br/>1:16:34 AM<br/>6:47:30 ⋿<br/>7:04:56</th> | 4:12:52<br>1:16:34 AM<br>6:47:30 ⋿<br>7:04:56   |  |  |
| <b> </b>   |                        | E Microsoft<br>└── Microsoft                                                                                                    | 6:06:48<br>12:46:56.<br>9 4:16:10.<br>12:43:06. |  |  |
| 1          |                        |                                                                                                    | 3:57:44<br>9 7:31:52.<br>8:41:46                |  |  |
|            |                        | <                                                                                                    | 8:33:12<br>8:41:46<br>9.41.46                   |  |  |
|            | <u>_</u> Ein           | Filespec:<br>aik Search Files Searched: 93,477                                                                                                    | <u>C</u> ancel                                  |  |  |
|            |                        |                                                                                                    |                                                 |  |  |
|            |                        | Backup Progress:<br>Backup Media:<br>Ready VSS Enabled [EX                                                                                                    | (TERNAL2]                                       |  |  |
| <b>1</b>   | C                      | - He He (                                                                                                    | 10:54 AM<br>1/3/2010                            |  |  |

Part 4: Register AISBackup using the XP key file.

The AIS Backup key file ends with **.aik** type this into the *Find a file* Filespec box then click **search**.

| AISBar     |                |                                                                                                    |                        |
|------------|----------------|----------------------------------------------------------------------------------------------------|------------------------|
|            | AISBa          | ackup: Restore                                                                                                    |                        |
| <b>⇒</b> ! | AISB           | ackup: Select files to restore                                                                                                    |                        |
|            |                | AISBackup: Find File                                                                                                    |                        |
|            | E              | AISBackup: Find a file                                                                                                    | .2:58:00<br>1:05:32 PN |
| 1          |                | E I Files containing: *.aik Size Type                                                                                                    | 4:12:52                |
|            |                | in den besterne de la companya de la companya de l | 6:47:30 ≡              |
|            |                |                                                                                                    | 7:04:56                |
|            |                |                                                                                                    | 12:46:56.              |
|            |                | AISB.                                                                                                    | 9 4:16:10.             |
| 8          |                |                                                                                                    | 12:43:06.<br>3:57:44   |
|            |                |                                                                                                    | 9 7:31:52.             |
| ñ          |                |                                                                                                    | 8:41:46<br>8:33:12     |
|            |                |                                                                                                    | 8:41:46                |
| Clos       |                |                                                                                                    | 0.41.46                |
|            |                | Filespec:                                                                                                    |                        |
|            | <u> </u>       | *.aik Search Files Searched: 93,477                                                                                                    | Cancel                 |
|            |                | <u>O</u> K <u>C</u> ancel                                                                                                    |                        |
|            |                |                                                                                                    |                        |
| Well'R.    | 41             | Backup Progress:<br>Backup Media:                                                                                                    |                        |
|            | and the second | Ready VSS Enabled [E]                                                                                                    | TERNAL2]               |
|            |                |                                                                                                    |                        |
| <b>1</b>   | C              |                                                                                                    | 10:55 AM<br>1/3/2010   |

Drag and drop the AISBackup.aik file onto the Windows Desktop. This restore will proceed immediately as there are no folders being restored.

AISBackup: Restore XP Documents to Windows 7 or Windows Vista.

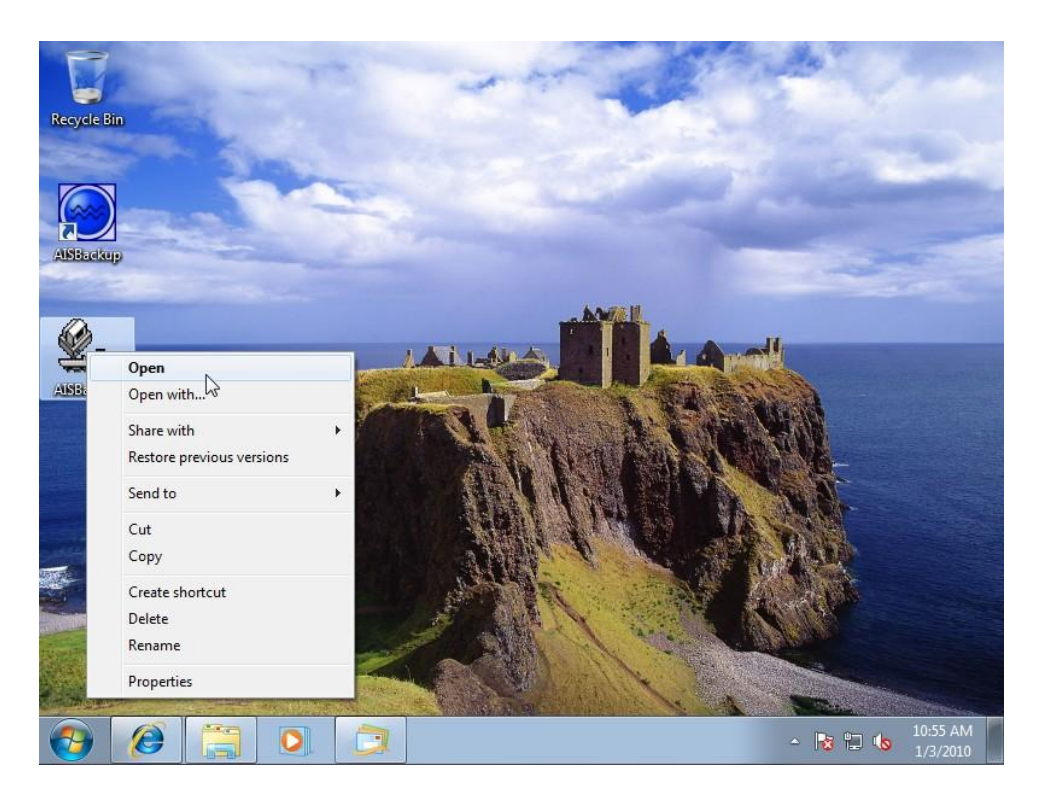

Right click the key file and choose **Open**.

| P                     | AISBackup Version: 2                         | .8 (Windows 7 UAC res | strictions apply)   |                                                          |  |  |  |
|-----------------------|----------------------------------------------|-----------------------|---------------------|----------------------------------------------------------|--|--|--|
|                       | AISBackup                                    |                       | <u>M</u> anage Back | up <u>V</u> iew <u>T</u> ools <u>H</u> elp E <u>x</u> it |  |  |  |
| Necycle bin           | Select Job:                                  |                       | Run <u>B</u> ackup  | Preview Restore from Bac                                 |  |  |  |
|                       | All Jobs Job                                 | Log Sessions          | Note New Job        | Quick Job Backup Report                                  |  |  |  |
|                       |                                              |                       |                     |                                                          |  |  |  |
| AlSBackup             | 1 million                                    |                       |                     | 1                                                        |  |  |  |
|                       | Licens                                       | ed for use i          | 0/10                |                                                          |  |  |  |
| (D)                   | Pauline Vigars a la                          |                       |                     |                                                          |  |  |  |
| <b>S</b> O <b>(</b>   | AISBackup                                    | MSRackun registered   | ⊕ ×                 |                                                          |  |  |  |
| AISBackup             | License The Found. 7                         |                       |                     |                                                          |  |  |  |
|                       |                                              |                       |                     |                                                          |  |  |  |
|                       | AIS                                          | Dackup                | OK                  |                                                          |  |  |  |
| M                     | anaged I                                     | Backup                | System              |                                                          |  |  |  |
|                       | Aquarius I. S.                               | Consultanc            | y 2000-2009         |                                                          |  |  |  |
|                       | Backup Contents File:<br>Calculating Backup: |                       |                     |                                                          |  |  |  |
| and the second second | File Progress:                               |                       |                     |                                                          |  |  |  |
|                       | Backup Progress:<br>CD Usage:                |                       |                     |                                                          |  |  |  |
|                       |                                              |                       |                     |                                                          |  |  |  |
| 🚱 🙆 📜 🖸               |                                              |                       |                     | ▲ 🍡 🙄 ሌ 11:06 AM                                         |  |  |  |

AISBackup will then register. The desktop copy of the key file may then be deleted or moved to a more convenient folder.